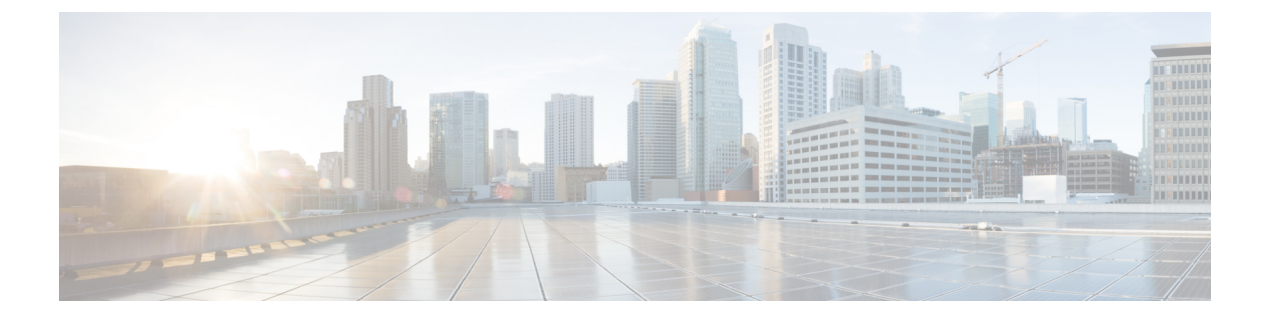

# show aa $\sim$ show asr

- show aaa kerberos  $(2 \sim :)$
- show aaa local user  $(4 \sim ::)$
- show aaa login-history  $(6 \sim :)$
- show aaa sdi node-secrets  $(8 \sim :)$
- show aaa-server  $(9 \sim \checkmark)$
- show access-list  $(13 \sim \checkmark)$
- show activation-key  $(19 \sim :)$
- show ad-groups  $(31 \sim \checkmark)$
- show admin-context  $(34 \sim :)$
- show alarm settings  $(35 \sim :)$
- show arp  $(37 \sim )$
- show arp-inspection  $(39 \sim :)$
- show arp rate-limit  $(41 \sim :)$
- show arp statistics  $(42 \sim :)$
- show arp vtep-mapping  $(44 \sim )$
- show asdm history  $(47 \sim )$
- show asdm image  $(53 \sim \checkmark)$
- show asdm log\_sessions  $(54 \sim :)$
- show as dm sessions  $(56 \sim \checkmark)$

## show aaa kerberos

Kerberos サービス情報を表示するには、特権 EXEC モードで show aaa kerberos コマンドを使用します。

show aaa kerberos [ username user ] | keytab ]

| 構文の説明 | keytab        | Kerberos キータブファイルに関する情報を表示します。 |
|-------|---------------|--------------------------------|
|       | username ユーザー | 指定されたユーザーのチケットを表示します。          |

**コマンドデフォルト** キーワードを指定しない場合、すべてのユーザーのチケットが表示されます。

コマンドモード 次の表に、コマンドを入力できるモードを示します。

| コマンドモー フ<br>ド ル | ファイアウォー | ールモード               | セキュリティニ | ィコンテキスト |      |  |
|-----------------|---------|---------------------|---------|---------|------|--|
|                 | ルーテッド   | レーテッド トランスペア<br>レント | シングル    | マルチ     |      |  |
|                 |         |                     |         | コンテキスト  | システム |  |
| 特権 EXEC         | • 対応    |                     | • 対応    | • 対応    |      |  |

使用上のガイドライン ASA にキャッシュされたすべての Kerberos チケットを表示するには、キーワードを指定せず に show aaa kerberos コマンドを使用します。特定のユーザーの Kerberos チケットを表示する には、username キーワードを追加します。キータブファイルに関する情報を表示するには、 keytab キーワードを使用する必要があります。

**例** 次に、show aaa kerberos コマンドの使用例を示します。

ciscoasa (config)# show aaa kerberos Default Principal Valid Starting Expires Service Principalkcduser@example.com 06/29/10 17:33:00 06/30/10 17:33:00 asa\$/mycompany.com@example.com 17:33:00 http/owa.mycompany.com@example.com

次に、Kerberos キータブファイルに関する情報を表示する例を示します。

ciscoasa# show aaa kerberos keytab

Principal: host/asa2@BXB-WIN2016.EXAMPLE.COM Key version: 10 Key type: arcfour (23)

### 関連コマンド

| コマンド                           | 説明                                                           |
|--------------------------------|--------------------------------------------------------------|
| aaa kerberos import-keytab     | Kerberos キー発行局(KDC)からエクスポートした Kerberos<br>キータブファイルをインポートします。 |
| clear aaa kerberos             | キャッシュされた Kerberos チケットをクリアします。                               |
| show running-config aaa-server | AAA サーバーの設定を表示します。                                           |

## show aaa local user

現在ロックされているユーザー名のリストを表示するか、またはユーザー名の詳細を表示する には、グローバル コンフィギュレーション モードで aaa local user コマンドを使用します。

show aaa local user [ locked ]

構文の説明 locked (任意)現在ロックされているユーザー名のリストを表示します。

**コマンドデフォルト** デフォルトの動作や値はありません。

コマンドモード 次の表に、コマンドを入力できるモードを示します。

| コマンドモー<br>ド | ファイアウォー             | ールモード | セキュリティコンテキスト |        |      |
|-------------|---------------------|-------|--------------|--------|------|
|             | ルーテッド トランスペア<br>レント | シングル  | マルチ          |        |      |
|             |                     | U J F |              | コンテキスト | システム |
| グローバルコ      | • 対応                | • 対応  | • 対応         | • 対応   |      |
| レーション       |                     |       |              |        |      |

コマンド履歴 リリー 変更内容 ス

7.0(1) このコマンドが追加されました。

9.17(1) Expired と New-User の列を追加しました。

使用上のガイドライン オプションのキーワード locked を省略すると、ASA によって、すべての AAA ローカルユー ザーの失敗試行およびロックアウトステータスの詳細が表示されます。

このコマンドは、ロックアウトされているユーザーのステータスだけに影響します。

ユーザーは10分後にロックが解除されます。ただし、再度ログインに成功するまでは、この コマンドの出力には、10分以上経過してもユーザーがロックされていると表示されます。

例

次に、show aaa コマンドを使用して、すべてのユーザー名のロックアウトステータス を表示する例を示します。

次に、制限を5回に設定した後に show aaa local user コマンドを使用して、すべての AAA ローカルユーザーの失敗した認証試行回数およびロックアウトステータスの詳細 を表示する例を示します。

ciscoasa(config) # aaa local authentication attempts max-fail 5

| ciscoasa(c | onfig)# show aaa | local user |          |        |       |
|------------|------------------|------------|----------|--------|-------|
| Lock-time  | Failed-attempts  | Expired    | New-User | Locked | User  |
| -          | 6                | Ν          | N        | Y      | cas   |
| -          | 2                | N          | Y        | N      | sam   |
| -          | 1                | Ν          | Y        | Ν      | dean  |
| -          | 4                | Ν          | Ν        | Ν      | admin |

ciscoasa(config)#

次に、制限を5回に設定した後に lockout キーワードを指定して show aaa local user コ マンドを使用し、ロックアウトされている AAA ローカルユーザーのみの失敗した認 証試行回数およびロックアウトステータスの詳細を表示する例を示します。

ciscoasa(config)# aaa local authentication attempts max-fail 5 ciscoasa(config)# show aaa local user Lock-time Failed-attempts Expired New-User Locked

| Lock-time  | Failed-attempts | Expired | New-User | Locked | User |
|------------|-----------------|---------|----------|--------|------|
| -          | 6               | N       | N        | Y      | cas  |
| ciscoasa(c | onfig)#         |         |          |        |      |

| 関連コ | マ | ン | ド |
|-----|---|---|---|
|-----|---|---|---|

| コマンド                                          | 説明                                                                       |
|-----------------------------------------------|--------------------------------------------------------------------------|
| aaa local authentication attempts<br>max-fail | ユーザーが何回誤ったパスワードを入力するとロック アウ<br>トされるかを示す最大回数を設定します。                       |
| clear aaa local user fail-attempts            | ロックアウトステータスを変更しないで、失敗試行回数を<br>0 にリセットします。                                |
| clear aaa local user lockout                  | 指定したユーザーまたはすべてのユーザーのロックアウト<br>ステータスをクリアして、それらのユーザーの失敗試行カ<br>ウンタを0に設定します。 |

# show aaa login-history

ログイン履歴を表示するには、特権 EXEC モードで show aaa login-history コマンドを使用します。

show aaa login-history [ user name ]

構文の説明 user name (オプション)特定のユーザーのログイン履歴を指定します。

**コマンドデフォルト** デフォルトの動作や値はありません。

コマンドモード 次の表に、コマンドを入力できるモードを示します。

| コマンドモー フ<br>ド リ | ファイアウォー | ールモード         | セキュリティニ | コンテキスト |      |  |
|-----------------|---------|---------------|---------|--------|------|--|
|                 | ルーテッド   | トランスペア<br>レント | シングル    | マルチ    |      |  |
|                 |         |               |         | コンテキスト | システム |  |
| 特権 EXEC         | • 対応    | • 対応          | • 対応    | • 対応   |      |  |

使用上のガイドライン デフォルトでは、1 つ以上の CLI 管理方式(SSH、Telnet、シリアルコンソール)でローカル AAA 認証をイネーブルにした場合、ASA はローカルデータベースのユーザー名または AAA サーバーからのユーザー名を保存します。ログイン履歴を表示するには、show aaa login-history コマンドを使用します。履歴存続期間を設定するには、aaa authentication login-history コマ ンドを参照してください。

ASDM のログインは履歴に保存されません。

ログイン履歴はユニット(装置)ごとに保存されます。フェールオーバーおよびクラスタリン グ環境では、各ユニットが自身のログイン履歴のみを保持します。

ログインの履歴データは、リロードされると保持されなくなります。

次に、ログイン履歴を表示する例を示します。

| ciscoasa(config)# show aaa login-history  |                               |
|-------------------------------------------|-------------------------------|
| Login history for user:                   | cisco                         |
| Logins in last 1 days:                    | 45                            |
| Last successful login:                    | 14:07:28 UTC Aug 21 2018 from |
| 10.86.190.50                              |                               |
| Failures since last login:                | 0                             |
| Last failed login:                        | None                          |
| Privilege level:                          | 14                            |
| Privilege level changed from 11 to 14 at: | 14:07:30 UTC Aug 21 2018      |
|                                           |                               |

例

### 関連コマンド

| コマンド                             | 説明                                                |
|----------------------------------|---------------------------------------------------|
| aaa authentication login-history | ローカル username のログイン履歴を保存します。                      |
| password-history                 | 直前の username パスワードを保存します。ユーザーはこ<br>のコマンドを設定できません。 |
| password-policy reuse-interval   | username パスワードの再利用を禁止します。                         |
| password-policy username-check   | username の名前と一致するパスワードを禁止します。                     |
| show aaa login-history           | ローカル username のログイン履歴を表示します。                      |
| username                         | ローカルユーザーを設定します。                                   |

## show aaa sdi node-secrets

システムにインストールされている SDI ノードシークレットファイルに関する情報を表示する には、特権 EXEC モードで show aaa sdi node-secrets コマンドを使用します。

show aaa sdi node-secrets

#### 次の表に、コマンドを入力できるモードを示します。 コマンドモード

| コマンドモー<br>ド | ファイアウォー | ールモード            | セキュリティニ | コンテキスト |      |  |
|-------------|---------|------------------|---------|--------|------|--|
|             | ルーテッド   | ッド トランスペア<br>レント | シングル    | マルチ    |      |  |
|             |         |                  |         | コンテキスト | システム |  |
| 特権 EXEC     | • 対応    |                  | • 対応    | • 対応   |      |  |

使用上のガイドライン show aaa sdi node-secrets コマンドを使用すると、ノードシークレットファイルがシステムにイ ンストールされている RSA SecurID サーバーのリストが表示されます。ノードシークレット ファイルは RSA Authentication Manager からエクスポートされ、 aaa sdi import-node-secret コ マンドを使用してシステムにアップロードされます。ノードシークレットファイルを削除する には、 clear aaa sdi node-secret コマンドを使用します。

例

次に、システムにノードシークレットファイルがインストールされている SecurID サー バーを表示する例を示します。

ciscoasa # show aaa sdi node-secrets

| Last upda | ate |    |      | SecurID server  |
|-----------|-----|----|------|-----------------|
|           |     |    |      |                 |
| 15:16:13  | Jun | 24 | 2020 | rsaam.cisco.com |
| 15:20:07  | Jun | 24 | 2020 | 10.11.12.13     |
| ciscoasa  |     |    |      |                 |
| ш         |     |    |      |                 |

関連コマンド

| コマンド                       | 説明                                                                |
|----------------------------|-------------------------------------------------------------------|
| aaa sdi import-node-secret | RSA Authentication Manager からエクスポートされたノードシーク<br>レットファイルをインポートします。 |
| clear aaa sdi node-secret  | ノードシークレットファイルを削除します。                                              |

server \_\_\_\_\_

## show aaa-server

AAA サーバーの AAA サーバー統計情報を表示するには、特権 EXEC モードで show aaa-server コマンドを使用します。

show aaa-server [LOCAL | groupname [ host hostname ] | protocol protocol ]

| 構文の説明 | LOCAL             | (任意)ローカル ユーザー データベースの統計情報を表示します。           |  |  |
|-------|-------------------|--------------------------------------------|--|--|
|       | groupname         | (任意) グループ内のサーバーの統計情報を表示します。                |  |  |
|       | host hostname     | (任意) グループ内の特定のサーバーの統計情報を表示します。             |  |  |
|       | protocol protocol | (オプション)以下からプロトコルを指定して、サーバーの統計情報を<br>表示します。 |  |  |
|       |                   | • kerberos                                 |  |  |
|       |                   | • ldap                                     |  |  |
|       |                   | • nt                                       |  |  |
|       |                   | • radius                                   |  |  |
|       |                   | • sdi                                      |  |  |
|       |                   | • tacacs+                                  |  |  |

コマンドデフォルト デフォルトで、すべての AAA サーバー統計情報が表示されます。

**コマンドモード** 次の表に、コマンドを入力できるモードを示します。

| コマンドモー<br>ド | ファイアウォー                | ールモード  | セキュリティコンテキスト           |                        |      |
|-------------|------------------------|--------|------------------------|------------------------|------|
|             | ルーテッド                  | トランスペア | シングル マルチ<br>コンテキスト シスラ |                        |      |
|             |                        | U J F  |                        | コンテキスト                 | システム |
| 特権 EXEC     | <ul> <li>対応</li> </ul> | • 対応   | • 対応                   | <ul> <li>対応</li> </ul> |      |

コマンド履歴

#### リリー 変更内容

ス

- 7.1(1) http-form プロトコルが追加されました。
- 8.0(2) aaa-server active コマンドまたは fail コマンドを使用して手動でステータスが変更 されたかどうかがサーバーステータスに表示されるようになりました。

例

```
次に、show aaa-server コマンドの出力例を示します。
ciscoasa(config) # show aaa-server group1 host 192.68.125.60
Server Group: group1
Server Protocol: RADIUS
Server Address: 192.68.125.60
Server port: 1645
Server status: ACTIVE. Last transaction (success) at 11:10:08 UTC \, Fri Aug 22 \,
Number of pending requests
                               20
Average round trip time
                                 4ms
Number of authentication requests 20
Number of authorization requests 0
Number of accounting requests
                                 0
Number of retransmissions
                                1
Number of accepts
                                16
Number of rejects
                                4
Number of challenges
                                 5
Number of malformed responses
                                 0
Number of bad authenticators
                                0
Number of timeouts
                                 0
Number of unrecognized responses 0
```

| 次の表に、 | show aaa-server | コマンド出力のフ | ィールドの説明を | 示します |
|-------|-----------------|----------|----------|------|

| フィールド                             | 説明                                                                                                    |
|-----------------------------------|----------------------------------------------------------------------------------------------------|
| Server Group                      | aaa-server コマンドによって指定されたサーバーグループ名。                                                                                                    |
| [サーバー プロトコル<br>(Server Protocol)] | aaa-server コマンドによって指定されたサーバーグループのサーバー<br>プロトコル。                                                                                                    |
| Server Address                    | AAA サーバーの IP アドレス。                                                                                                    |
| Server port                       | ASA およびAAA サーバーによって使用される通信ポート。RADIUS<br>認証ポートは、authentication-port コマンドを使用して指定できま<br>す。RADIUS アカウンティングポートは、accounting-port コマンド<br>を使用して指定できます。非 RADIUS サーバーでは、ポートは<br>server-port コマンドによって設定されます。 |

show aa  $\sim$  show asr

| フィールド                             | 説明                                                                                                    |
|-----------------------------------|----------------------------------------------------------------------------------------------------|
| Server status                     | サーバーのステータス。次のいずれかの値が表示されます。                                                                                                    |
|                                   | • ACTIVE: ASA はこの AAA サーバーと通信します。                                                                                                    |
|                                   | <ul> <li>FAILED: ASAはこのAAAサーバーと通信できません。この状態になったサーバーは、設定されているポリシーに応じて一定期間この状態のままとなった後、再アクティブ化されます。</li> </ul>                                           |
|                                   | ステータスの後に「(admin initiated)」と表示されている場合、この<br>サーバーは、 aaa-server active コマンドまたは fail コマンドを使<br>用して手動で障害発生状態にされたか、または再アクティブ化され<br>ています。                    |
|                                   | 最終トランザクション日時を次の形式で示します。                                                                                                    |
|                                   | Last transaction (<br>{success                                                                                                    |
|                                   | )<br>})                                                                                                    |
|                                   | at                                                                                                    |
|                                   | timezone                                                                                                    |
|                                   | date                                                                                                    |
|                                   |                                                                                                    |
|                                   | ASA がサーバーと通信したことがない場合は、次のメッセージが表示されます。                                                                                                    |
|                                   | Last transaction at Unknown                                                                                                    |
| Number of pending requests        | 現在進行中の要求数。                                                                                                    |
| Average round trip time           | サーバーとのトランザクションを完了するまでにかかる平均時間。                                                                                                    |
| Number of authentication requests | ASAによって送信された認証要求数。タイムアウト後の再送信は、<br>この値には含まれません。                                                                                                    |
| Number of authorization requests  | 認可要求数。この値は、コマンド認可、コンピュータを通過するト<br>ラフィック(TACACS+サーバーの場合)の認可、トンネルグルー<br>プでイネーブルにされた WebVPN および IPsec 認可機能が原因の認<br>可要求を指します。タイムアウト後の再送信は、この値には含まれ<br>ません。 |
| Number of accounting requests     | アカウンティング要求数。タイムアウト後の再送信は、この値には<br>含まれません。                                                                                                    |
| Number of retransmissions         | 内部タイムアウト後にメッセージが再送信された回数。この値は、<br>Kerberos および RADIUS サーバー(UDP)にのみ適用されます。                                                                              |

| フィールド                            | 説明                                                                                                    |
|----------------------------------|----------------------------------------------------------------------------------------------------|
| Number of accepts                | 成功した認証要求数。                                                                                                    |
| Number of rejects                | 拒否された要求数。この値には、エラー状態、および実際にクレデ<br>ンシャルがAAAサーバーから拒否された場合の両方が含まれます。                                                                                                    |
| Number of challenges             | 最初にユーザー名とパスワードの情報を受信した後に、AAAサーバーがユーザーに対して追加の情報を要求した回数。                                                                                                    |
| Number of malformed responses    | 該当なし。将来的な使用のために予約されています。                                                                                                    |
| Number of bad                    | 次のいずれかが発生した回数。                                                                                                    |
| authenticators                   | • RADIUS パケットの「authenticator」ストリングが破損している<br>(まれなケース)。                                                                                                    |
|                                  | <ul> <li>ASAの共有秘密キーとRADIUSサーバーの共有秘密キーが一致しない。この問題を修正するには、正しいサーバーキーを入力します。</li> </ul>                                                                                                    |
|                                  | この値は、RADIUS にのみ適用されます。                                                                                                    |
| Number of timeouts               | ASA が、AAA サーバーが応答しない、または動作が不正であるこ<br>とを検出し、オフラインであると見なした回数。                                                                                                    |
| Number of unrecognized responses | 認識できない応答またはサポートしていない応答を ASA が AAA<br>サーバーから受信した回数。たとえば、サーバーからの RADIUS パ<br>ケット コードが不明なタイプ(既知の「access-accept」、<br>「access-reject」、「access-challenge」または「accounting-response」<br>以外のタイプ)である場合です。通常、これは、サーバーからの<br>RADIUS 応答パケットが破損していることを意味していますが、ま<br>れなケースです。 |

## 関連コマンド

| コマンド                           | 説明                                                 |
|--------------------------------|----------------------------------------------------|
| show running-config aaa-server | 指定したサーバー グループ内のすべてのサーバー、または<br>特定のサーバーの統計情報を表示します。 |
| clear aaa-server statistics    | AAA サーバー統計情報をクリアします。                               |

# show access-list

アクセスリストのヒットカウンタおよびタイムスタンプ値を表示するには、特権 EXEC モード で **show access-list** コマンドを使用します。

**show access-list** [ *id* [ *ip\_address* | **brief** | **numeric** ] | **element-count** ]

| 構文の説明   | brief                                                                                                    | (任意) アクセス リスト ID、ヒット カウント、および最終ルール ヒットの<br>タイムスタンプをすべて 16 進形式で表示します。                       |                    |                          |           |                        |  |
|---------|----------------------------------------------------------------------------------------------------|--------------------------------------------------------------------------------------------|--------------------|--------------------------|-----------|------------------------|--|
|         | id                                                                                                    | (オプション)既存のアクセス リストの ID のカウンタを表示します。                                                        |                    |                          |           |                        |  |
|         | ip_address                                                                                                    | (オプション)指定したアクセスリスト内の送信元IPアドレスまたはホスト<br>名のカウンタを表示します。                                       |                    |                          |           |                        |  |
|         | numeric                                                                                                    | <ul> <li>(任意)ACL名を指定すると、ポートが名前ではなく数値で表示されます。</li> <li>たとえば、www ではなく 80 と表示されます。</li> </ul> |                    |                          |           |                        |  |
|         | element-count                                                                                                    | (任意)シス <sup>、</sup><br>トロール エン                                                             | テムで定義され<br>トリの総数を表 | ているすべての<br>示します。         | のアクセスリスト( | のアクセスコン                |  |
|         | デフォルトの動                                                                                                    | 作や値はあり言                                                                                    | ません。               |                          |           |                        |  |
| コマンドモード | 次の表に、コマンドを入力できるモードを示します。                                                                                                    |                                                                                            |                    |                          |           |                        |  |
|         | コマンドモー                                                                                                    | ファイアウォールモード セキュリティコンテキスト                                                                   |                    |                          |           |                        |  |
|         | 4                                                                                                    | ルーテッド トランスペア<br>レント                                                                        | トランスペア             | シングル                     | マルチ       |                        |  |
|         |                                                                                                    |                                                                                            |                    | コンテキスト                   | システム      |                        |  |
|         | 特権 EXEC                                                                                                    | <ul> <li>対応</li> </ul>                                                                     | • 対応               | <ul> <li>· 対応</li> </ul> | • 対応      | <ul> <li>対応</li> </ul> |  |
|         | -<br>リリー 変更内容<br>ス                                                                                                    |                                                                                            |                    |                          |           |                        |  |
|         | 8.0(2) brief キーワードのサポートが追加されました。                                                                                                    |                                                                                            |                    |                          |           |                        |  |
|         | 8.3(1) ACL タイムスタンプを表示するための ACE 表示パターンが変更されました。                                                                                                    |                                                                                            |                    |                          |           |                        |  |
|         | 9.14(1) <b>nume</b>                                                                                                    | eric および eler                                                                              | nent-count キー      | ワードが追加                   | されました。    |                        |  |
|         | <ul> <li>9.17(1) システムコンテキストのサポートが追加され、すべてのコンテキストで設定されているすべてのアクセスリストの要素カウントが表示されるようになりました。さらに、オブジェクトグループ検索が有効になっている場合、要素カウントの出力にオブジェクトグループの内訳も含まれます</li> </ul> |                                                                                            |                    |                          |           |                        |  |

使用上のガイドライン brief キーワードを指定して、アクセス リスト ヒット カウント、ID、およびタイムスタンプ 情報を 16 進形式で表示できます。16 進形式で表示されるコンフィギュレーション ID は、3 列 に表示され、Syslog 106023 および 106100 で使用されるものと同じ ID です。

> アクセスリストが最近変更された場合、リストは出力から除外されます。この場合は、メッ セージにそのことが示されます。

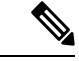

(注) 出力には、ACLに含まれる要素の数が表示されます。この番号は、必ずしもACL内のアクセスコントロールエントリ(ACE)の数と同じではありません。たとえば、アドレス範囲をもつネットワークオブジェクトを使用する場合、システムは追加の要素を作成することがありますが、これらの追加要素は出力に含まれません。

#### クラスタリングのガイドライン

ASA クラスタリングを使用する場合、トラフィックが単一のユニットにより受信された場合で も、クラスタリングのダイレクタロジックにより、その他のユニットは ACL のヒット カウン トを示す場合があります。これは予期された動作です。クライアントから直接パケットを受信 しなかったユニットは、所有者要求に応じてクラスタ制御リンクを介して転送されたパケット を受信することがあるため、ユニットはパケットを受信ユニットに戻す前に ACL をチェック することがあります。このため、トラフィックがユニットを通過しなかった場合でも ACL ヒッ トカウントが増分されます。

次に、16進形式で指定されたアクセスポリシー(ヒットカウントがゼロではない ACE)に関する簡単な情報の例を示します。最初の2列には、IDが16進形式で表示 され、3番めの列にはヒットカウントがリストされ、4番めの列には、タイムスタン プ値が16進形式で表示されます。ヒットカウントの値は、トラフィックがルールに ヒットした回数を表します。タイムスタンプ値は、最終ヒットの時刻を報告します。 ヒットカウントがゼロの場合、情報は表示されません。

次に、show access-list コマンドの出力例を示します。これは、「IN」方向の outside インターフェイスに適用される、アクセスリスト名「test」を示します。

#### ciscoasa# show access-list test

access-list test; 3 elements; name hash: 0xcb4257a3
access-list test line 1 extended permit icmp any any (hitcnt=0) 0xb422e9c2
access-list test line 2 extended permit object-group TELNET-SSH object-group S1
object-group D1 0x44ae5901
access-list test line 2 extended permit tcp 100.100.100.0 255.255.255.0 10.10.10.0
255.255.255.0 eq telnet (hitcnt=1) 0xcal0ca21
access-list test line 2 extended permit tcp 100.100.100.0 255.255.255.0 10.10.10.0
255.255.255.0 eq ssh(hitcnt=1) 0x5b704158

```
次に、object-group-search グループがイネーブルになっていない場合の show access-list コマンドの出力例を示します。
```

```
ciscoasa# show access-list KH-BLK-Tunnel
access-list KH-BLK-Tunnel; 9 elements
access-list KH-BLK-Tunnel line 1 extended permit ip object-group KH-LAN object-group
```

BLK-LAN 0x724c956b access-list KH-BLK-Tunnel line 1 extended permit ip 192.168.97.0 255.255.255.0 192.168.4.0 255.255.255.0 (hitcnt=10) 0x30fe29a6 access-list KH-BLK-Tunnel line 1 extended permit ip 13.13.13.0 255.255.255.0 192.168.4.0 255.255.255.0 (hitcnt=4) 0xc6ef2338 access-list KH-BLK-Tunnel line 1 extended permit ip 192.168.97.0 255.255.255.0 14.14.14.0 255.255.255.0 (hitcnt=2) 0xce8596ec access-list KH-BLK-Tunnel line 1 extended permit ip 13.13.13.0 255.255.255.0 14.14.14.0 255.255.255.0 (hitcnt=0) 0x9a2f1c4d access-list KH-BLK-Tunnel line 2 extended permit ospf interface pppoel host 87.139.87.200 (hitcnt=0) 0xb62d5832 access-list KH-BLK-Tunnel line 3 extended permit ip interface pppoel any (hitcnt=0) 0xa2c9ed34 access-list KH-BLK-Tunnel line 4 extended permit ip host 1.1.1.1 any (hitcnt=0) 0xd06f7e6b access-list KH-BLK-Tunnel line 5 extended deny ip 1.1.0.0 255.255.0.0 any (hitcnt=0) 0x9d979934 access-list KH-BLK-Tunnel line 6 extended permit ip 1.1.1.0 255.255.255.0 any (hitcnt=0) 0xa52a0761 次に、object-group-search グループがイネーブルになっている場合の show access-list コマンドの出力例を示します。

ciscoasa# show access-list KH-BLK-Tunnel access-list KH-BLK-Tunnel; 6 elements access-list KH-BLK-Tunnel line 1 extended permit ip object-group KH-LAN(1) object-group BLK-LAN(2) (hitcount=16) 0x724c956b access-list KH-BLK-Tunnel line 2 extended permit ospf interface pppoel host 87.139.87.200 (hitcnt=0) 0xb62d5832 access-list KH-BLK-Tunnel line 3 extended permit ip interface pppoel any (hitcnt=0) 0xa2c9ed34 access-list KH-BLK-Tunnel line 4 extended permit ip host 1.1.1.1 any (hitcnt=0) 0xd06f7e6b access-list KH-BLK-Tunnel line 5 extended deny ip 1.1.0.0 255.255.0.0 any (hitcnt=0) 0x9d979934 access-list KH-BLK-Tunnel line 6 extended permit ip 1.1.1.0 255.255.255.0 any (hitcnt=0) 0xa52a0761

次に、Telnet トラフィックが通過する際の show access-list brief コマンドの出力例を示 します。

ciscoasa (config)# sh access-list test brief
access-list test; 3 elements; name hash: 0xcb4257a3
cal0ca21
44ae5901 00000001 4a68aa7e

次に、SSH トラフィックが通過する際の show access-list brief コマンドの出力例を示 します。

ciscoasa (config)# **sh access-list test brief** access-list test; 3 elements; name hash: 0xcb4257a3 cal0ca21 44ae5901 00000001 4a68aa7e **5b704158** 44ae5901 00000001 4a68aaa9

次に、**show access-list** コマンドの出力例を示します。これは、ACL 最適化がイネーブ ルになっている、「IN」方向のoutside インターフェイスに適用される、アクセスリス ト名「test」を示します。

ciscoasa# show access-list test
access-list test; 3 elements; name hash: 0xcb4257a3

access-list test line 1 extended permit icmp any any (hitcnt=0) 0xb422e9c2 access-list test line 2 extended permit object-group TELNET-SSH object-group S1 object-group D1 0x44ae5901 access-list test line 2 extended permit tcp object-group S1(1) object-group D1(2) eq telnet (hitcnt=1) 0x7b1c1660 access-list test line 2 extended permit tcp object-group S1(1) object-group D1(2) eq ssh (hitcnt=1) 0x3666f922

次に、Telnet トラフィックが通過する際の show access-list brief コマンドの出力例を示 します。

```
ciscoasa (config)# sh access-list test brief
access-list test; 3 elements; name hash: 0xcb4257a3
7b1c1660
44ae5901 00000001 4a68ab51
```

次に、SSH トラフィックが通過する際の show access-list brief コマンドの出力例を示 します。

ciscoasa (config)# **sh access-list test brief** access-list test; 3 elements; name hash: 0xcb4257a3 7b1c1660 44ae5901 00000001 4a68ab51 **3666f922** 44ae5901 0000001 4a68ab66

次に、システムで定義されているすべてのアクセスリストのアクセスコントロールエ ントリの総数である要素カウントの例を示します。アクセスグループとして割り当て られているアクセスリストの場合、アクセスをグローバルに、またはインターフェイ ス上で制御するために、object-group-search access-control コマンドを使用してオブ ジェクトグループ検索をイネーブルにすることで、要素カウントを減らすことができ ます。オブジェクトグループ検索をイネーブルにすると、ネットワークオブジェクト がアクセスコントロールエントリで使用されます。それ以外の場合、オブジェクトは そのオブジェクトに含まれる個々の IP アドレスに展開され、送信元/宛先アドレスの ペアごとに個別のエントリが書き込まれます。したがって、5 つの IP アドレスを持つ 送信元ネットワークオブジェクトと6 つのアドレスを持つ宛先オブジェクトを使用す る単一のルールは、1 つではなく30 の要素(5x6エントリ)に展開されます。要素カ ウントが多いほど、アクセスリストが大きくなり、パフォーマンスに影響を与える可 能性が高くなります。

asa(config) # show access-list element-count

Total number of access-list elements: 33934

9.17(1) 以降では、オブジェクトグループ検索を有効にしている場合、ルールに含まれるオブジェクトグループの数(OBJGRP)、送信元オブジェクト(SRCOBJ)と宛先オブジェクト(DST OBJ)の数、および追加されたグループと削除されたグループの数に関する追加情報が提供されます。

ciscoasa/act/ciscoasactx001(config)# show access-list element-count
Total number of access-list elements: 892

| OBJGRP | SRC OG | DST OG | ADD OG | DEL OG |
|--------|--------|--------|--------|--------|
| 842    | 842    | 842    | 842    | 0      |

マルチコンテキストモードでは、システムコンテキストで element-count キーワードを 使用すると、すべてのコンテキストに統計が適用され、システム全体のカウントの要 約が表示されます。オブジェクトグループ検索が有効な場合、アクセスコントロール エントリ(ACE)の総数、オブジェクト(OBJGRP)の数、および送信元(SRC)と宛 先(DST)のオブジェクトグループの数が含まれます。オブジェクトグループ検索が 無効な場合、オブジェクトカウントは常に0になります。次に、オブジェクトグルー プ検索を有効にしている場合のシステムコンテキストの例を示します。

#### ciscoasa/act(config) # show access-list element-count

| Context Name    | ACE  | OBJGRP | SRC OG | DST OG |
|-----------------|------|--------|--------|--------|
| system          | 0    | 0      | 0      | 0      |
| admin           | 0    | 0      | 0      | 0      |
| ciscoasactx001  | 892  | 842    | 842    | 842    |
| ciscoasactx002  | 312  | 298    | 298    | 298    |
| ciscoasactx003  | 398  | 306    | 306    | 306    |
| ciscoasactx004  | 162  | 132    | 132    | 132    |
| ciscoasactx005  | 1280 | 583    | 583    | 583    |
| ciscoasactx006  | 352  | 345    | 345    | 345    |
| ciscoasactx007  | 353  | 351    | 351    | 351    |
| ciscoasactx008  | 348  | 346    | 346    | 346    |
| ciscoasactx009  | 433  | 420    | 420    | 420    |
| ciscoasactx010  | 342  | 340    | 340    | 340    |
| ciscoasactx011  | 363  | 361    | 361    | 361    |
| ciscoasactx012  | 409  | 406    | 406    | 406    |
| ciscoasactx013  | 381  | 373    | 373    | 373    |
| ciscoasactx014  | 332  | 330    | 330    | 330    |
| ciscoasactx015  | 465  | 374    | 374    | 374    |
| ciscoasactx016  | 444  | 316    | 316    | 316    |
| ciscoasactx017  | 284  | 268    | 268    | 268    |
| sciscoasactx018 | 8837 | 0      | 0      | 0      |
| ciscoasactx019  | 467  | 412    | 412    | 412    |
| ciscoasactx020  | 934  | 527    | 527    | 527    |
| ciscoasactx021  | 415  | 401    | 401    | 401    |
| ciscoasactx022  | 676  | 562    | 562    | 562    |
| ciscoasactx023  | 1208 | 1099   | 1099   | 1099   |
| ciscoasactx024  | 350  | 322    | 322    | 322    |
| ciscoasactx025  | 638  | 252    | 252    | 252    |
| ciscoasactx026  | 318  | 304    | 304    | 304    |
| ciscoasactx027  | 359  | 308    | 308    | 308    |
| ciscoasactx028  | 1249 | 1087   | 1087   | 1087   |
| ciscoasactx029  | 451  | 326    | 326    | 326    |
| ciscoasactx030  | 377  | 315    | 315    | 315    |
| ciscoasactx031  | 445  | 418    | 418    | 418    |
| ciscoasactx032  | 347  | 309    | 309    | 309    |
| ciscoasactx033  | 583  | 317    | 317    | 317    |
| ciscoasactx034  | 340  | 311    | 311    | 311    |
| ciscoasactx035  | 350  | 301    | 301    | 301    |

Total access-list elements in all Context: 25894

### 関連コマンド

| コマンド                  | 説明                                            |
|-----------------------|-----------------------------------------------|
| access-list ethertype | EtherType に基づいてトラフィックを制御するアクセス リス<br>トを設定します。 |

| コマンド                            | 説明                                                                   |
|---------------------------------|----------------------------------------------------------------------|
| access-list extended            | アクセスリストをコンフィギュレーションに追加し、ファイ<br>アウォールを通過する IP トラフィック用のポリシーを設定<br>します。 |
| clear access-list               | アクセスリストカウンタをクリアします。                                                  |
| clear configure access-list     | 実行コンフィギュレーションからアクセスリストをクリアし<br>ます。                                   |
| show running-config access-list | 現在実行しているアクセス リスト コンフィギュレーション<br>を表示します。                              |

# show activation-key

永続ライセンス、アクティブな時間ベースのライセンス、および永続ライセンスとアクティブ な時間ベースのライセンスの組み合わせである実行ライセンスを表示するには、特権 EXEC モードで show activation-key コマンドを使用します。フェールオーバーユニットでは、この コマンドによって、プライマリおよびセカンダリユニットの結合キーである、「フェールオー バークラスタ」ライセンスも表示されます。

show activation-key [ detail ]

構文の説明 detail 非アクティブな時間ベースライセンスを表示します。

**コマンドデフォルト** デフォルトの動作や値はありません。

**コマンドモード** 次の表は、このコマンドを入力できるモードを示しています。

| コマンドモー  | ファイアウォー      | ールモード  | セキュリティコンテキスト |      |      |  |
|---------|--------------|--------|--------------|------|------|--|
| r       | ルーテッド トランスペア | シングル   | マルチ          |      |      |  |
|         |              | コンテキスト | システム         |      |      |  |
| 特権 EXEC | • 対応         | • 対応   | • 対応         | • 対応 | • 対応 |  |

コマンド履歴

リリー 変更内容

ス

- 7.0(1) このコマンドが追加されました。
- 8.0(4) detail キーワードが追加されました。
- 8.2(1) 出力が変更されて、追加のライセンス情報が含まれるようになりました。
- 8.3(1) 出力に、機能で使用されるのが永続キーまたは時間ベースキーのいずれであるか、 および使用中の時間ベースキーの期間が含まれるようになりました。インストール されているすべての時間ベースキー(アクティブと非アクティブの両方)も表示さ れます。
- 8.4(1) ペイロード暗号化機能のないモデルのサポートが追加されました。

使用上のガイドライン 一部の永続ライセンスでは、アクティブ化後に ASA をリロードする必要があります。<xref> に、リロードが必要なライセンスを示します。 例

#### 表1:永続ライセンスのリロード要件

| モデル         | リロードが必要なライセンスアクション |
|-------------|--------------------|
| すべてのモデ<br>ル | 暗号化ライセンスのダウングレード   |
| ASA 仮想      | vCPU ライセンスのダウングレード |

リロードが必要な場合は、show activation-key 出力は次のようになります。

The flash activation key is DIFFERENT from the running key. The flash activation key takes effect after the next reload.

ペイロード暗号化機能のないモデルでライセンスを表示すると、VPN およびユニファイドコ ミュニケーション ライセンスはリストに示されません。

#### 例 2-1: show activation-key コマンドのスタンドアロンユニットの出力

次に、実行ライセンス(永続ライセンスと時間ベースライセンスの組み合わせ)、お よびアクティブな各時間ベースライセンスを示す、スタンドアロンユニットの show activation-key コマンドの出力例を示します。

#### ciscoasa# show activation-key

Serial Number: JMX1232L11M Running Permanent Activation Key: 0xce06dc6b 0x8a7b5ab7 0xale21dd4 0xd2c4b8b8 0xc4594f9c

Running Timebased Activation Key: 0xa821d549 0x35725fe4 0xc918b97b 0xce0b987b 0x47c7c285

Running Timebased Activation Key: 0xyadayad2 0xyadayad2 0xyadayad2 0xyadayad2 0xyadayad2 Licensed features for this platform:

| Maximum Physical Interfaces       | : | Unlimited     | perpetual |
|-----------------------------------|---|---------------|-----------|
| Maximum VLANs                     | : | 150           | perpetual |
| Inside Hosts                      | : | Unlimited     | perpetual |
| Failover                          | : | Active/Active | perpetual |
| VPN-DES                           | : | Enabled       | perpetual |
| VPN-3DES-AES                      | : | Enabled       | perpetual |
| Security Contexts                 | : | 10            | perpetual |
| GTP/GPRS                          | : | Enabled       | perpetual |
| AnyConnect Premium Peers          | : | 2             | perpetual |
| AnyConnect Essentials             | : | Disabled      | perpetual |
| Other VPN Peers                   | : | 750           | perpetual |
| Total VPN Peers                   | : | 750           | perpetual |
| Shared License                    | : | Enabled       | perpetual |
| Shared AnyConnect Premium Peers   | : | 12000         | perpetual |
| AnyConnect for Mobile             | : | Disabled      | perpetual |
| AnyConnect for Cisco VPN Phone    | : | Disabled      | perpetual |
| Advanced Endpoint Assessment      | : | Disabled      | perpetual |
| UC Phone Proxy Sessions           | : | 12            | 62 days   |
| Total UC Proxy Sessions           | : | 12            | 62 days   |
| Botnet Traffic Filter             | : | Enabled       | 646 days  |
| Intercompany Media Engine         | : | Disabled      | perpetual |
| This platform has a Base license. |   |               |           |

The flash permanent activation key is the SAME as the running permanent key.

Active Timebased Activation Key:

0xa821d549 0x35725fe4 0xc918b97b 0xce0b987b 0x47c7c285 Botnet Traffic Filter : Enabled 646 days

Oxyadayad2 Oxyadayad2 Oxyadayad2 Oxyadayad2 Oxyadayad2 Total UC Proxy Sessions : 10 62 days

#### 例 2-2: show activation-key detail のスタンドアロンユニットの出力

次に、実行ライセンス(永続ライセンスと時間ベースライセンスの組み合わせ)、お よび永続ライセンスとインストールされている各時間ベースライセンス(アクティブ および非アクティブ)を示す、スタンドアロンユニットの show activation-key detail コマンドの出力例を示します。

```
ciscoasa# show activation-key detail
Serial Number: 88810093382
Running Permanent Activation Key: 0xce06dc6b 0x8a7b5ab7 0xa1e21dd4 0xd2c4b8b8 0xc4594f9c
```

Running Timebased Activation Key: 0xa821d549 0x35725fe4 0xc918b97b 0xce0b987b 0x47c7c285

| Licensed features for this plat  | :fo | orm:            |                    |            |            |
|----------------------------------|-----|-----------------|--------------------|------------|------------|
| Maximum Physical Interfaces      | :   | 8               | perpetual          |            |            |
| VLANs                            | :   | 20              | DMZ Unrestricted   |            |            |
| Dual ISPs                        | :   | Enabled         | perpetual          |            |            |
| VLAN Trunk Ports                 | :   | 8               | perpetual          |            |            |
| Inside Hosts                     | :   | Unlimited       | perpetual          |            |            |
| Failover                         | :   | Active/Standby  | perpetual          |            |            |
| VPN-DES                          | :   | Enabled         | perpetual          |            |            |
| VPN-3DES-AES                     | :   | Enabled         | perpetual          |            |            |
| AnyConnect Premium Peers         |     | : 2             | perpetual          |            |            |
| AnyConnect Essentials            |     | : Disabled      | perpetual          |            |            |
| Other VPN Peers                  |     | : 25            | perpetual          |            |            |
| Total VPN Peers                  |     | : 25            | perpetual          |            |            |
| AnyConnect for Mobile            |     | : Disabled      | perpetual          |            |            |
| AnyConnect for Cisco VPN Phone   |     | : Disabled      | perpetual          |            |            |
| Advanced Endpoint Assessment     |     | : Disabled      | perpetual          |            |            |
| UC Phone Proxy Sessions          | :   | 2               | perpetual          |            |            |
| Total UC Proxy Sessions          | :   | 2               | perpetual          |            |            |
| Botnet Traffic Filter            | :   | Enabled         | 39 days            |            |            |
| Intercompany Media Engine        | :   | Disabled        | perpetual          |            |            |
| This platform has an ASA 5505 \$ | Sea | curity Plus lic | ense.              |            |            |
| Running Permanent Activation Ke  | y:  | 0xce06dc6b 0x8  | a7b5ab7 0xa1e21dd4 | 0xd2c4b8b8 | 0xc4594f9c |
| Licensed features for this plat  | cfo | orm:            |                    |            |            |
| Maximum Physical Interfaces      | :   | 8               | perpetual          |            |            |
| VLANs                            | :   | 20              | DMZ Unrestricted   |            |            |
| Dual ISPs                        | :   | Enabled         | perpetual          |            |            |
| VLAN Trunk Ports                 | :   | 8               | perpetual          |            |            |
| Inside Hosts                     | :   | Unlimited       | perpetual          |            |            |
| Failover                         | :   | Active/Standby  | perpetual          |            |            |
| VPN-DES                          | :   | Enabled         | perpetual          |            |            |
| VPN-3DES-AES                     | :   | Enabled         | perpetual          |            |            |
| AnyConnect Premium Peers         |     | : 2             | perpetual          |            |            |
| AnyConnect Essentials            |     | : Disabled      | perpetual          |            |            |
| Other VPN Peers                  |     | : 25            | perpetual          |            |            |
| Total VPN Peers                  |     | : 25            | perpetual          |            |            |
| AnyConnect for Mobile            |     | : Disabled      | perpetual          |            |            |
| AnyConnect for Cisco VPN Phone   |     | : Disabled      | perpetual          |            |            |
| Advanced Endpoint Assessment     |     | : Disabled      | perpetual          |            |            |
| UC Phone Proxy Sessions          | :   | 2               | perpetual          |            |            |
| Total UC Proxy Sessions          | :   | 2               | perpetual          |            |            |
| Botnet Traffic Filter            | :   | Enabled         | 39 days            |            |            |
| Intercompany Media Engine        | :   | Disabled        | perpetual          |            |            |

```
The flash permanent activation key is the SAME as the running permanent key.
Active Timebased Activation Key:
0xa821d549 0x35725fe4 0xc918b97b 0xce0b987b 0x47c7c285
Botnet Traffic Filter : Enabled 39 days
Inactive Timebased Activation Key:
0xyadayada3 0xyadayada3 0xyadayada3 0xyadayada3
AnyConnect Premium Peers : 25 7 days
```

例 2-3: show activation-key detail に対するフェールオーバーペアのプライマリユニット出力

次に、プライマリフェールオーバーユニットの show activation-key detail コマンドの 出力例を示します。

- プライマリユニットライセンス(永続ライセンスと時間ベースライセンスの組み合わせ)。
- ・プライマリおよびセカンダリ装置のライセンスの組み合わせである、「フェール オーバークラスタ」ライセンス。これは、ASAで実際に実行されているライセン スです。プライマリおよびセカンダリライセンスの組み合わせを反映したこのラ イセンスの値は、太字になっています。
- •プライマリユニットの永続ライセンス。
- ・プライマリユニットのインストール済みの時間ベースライセンス(アクティブおよび非アクティブ)。

ciscoasa# show activation-key detail Serial Number: P3000000171 Running Permanent Activation Key: 0xce06dc6b 0x8a7b5ab7 0xa1e21dd4 0xd2c4b8b8 0xc4594f9c

Running Timebased Activation Key: 0xa821d549 0x35725fe4 0xc918b97b 0xce0b987b 0x47c7c285

| Licensed features for this plat | τfo | orm:            |           |
|---------------------------------|-----|-----------------|-----------|
| Maximum Physical Interfaces     | :   | Unlimited       | perpetual |
| Maximum VLANs                   | :   | 150             | perpetual |
| Inside Hosts                    | :   | Unlimited       | perpetual |
| Failover                        | :   | Active/Active   | perpetual |
| VPN-DES                         | :   | Enabled         | perpetual |
| VPN-3DES-AES                    | :   | Enabled         | perpetual |
| Security Contexts               | :   | 12              | perpetual |
| GTP/GPRS                        | :   | Enabled         | perpetual |
| AnyConnect Premium Peers        |     | : 2             | perpetual |
| AnyConnect Essentials           |     | : Disabled      | perpetual |
| Other VPN Peers                 |     | : 750           | perpetual |
| Total VPN Peers                 |     | : 750           | perpetual |
| Shared License                  |     | : Disabled      | perpetual |
| AnyConnect for Mobile           |     | : Disabled      | perpetual |
| AnyConnect for Cisco VPN Phone  |     | : Disabled      | perpetual |
| Advanced Endpoint Assessment    |     | : Disabled      | perpetual |
| UC Phone Proxy Sessions         | :   | 2               | perpetual |
| Total UC Proxy Sessions         | :   | 2               | perpetual |
| Botnet Traffic Filter           | :   | Enabled         | 33 days   |
| Intercompany Media Engine       | :   | Disabled        | perpetual |
| This platform has an ASA 5520 V | 7P1 | N Plus license. |           |
| Failover cluster licensed featu | ıre | es for this pla | tform:    |
| Maximum Physical Interfaces     | :   | Unlimited       | perpetual |
| Maximum VLANs                   | :   | 150             | perpetual |
| Inside Hosts                    | :   | Unlimited       | perpetual |

| Failover                        | :   | Ac  | tive/Active | е   | perpetual |
|---------------------------------|-----|-----|-------------|-----|-----------|
| VPN-DES                         | :   | Ena | abled       |     | perpetual |
| VPN-3DES-AES                    | :   | Ena | abled       |     | perpetual |
| Security Contexts               | :   | 12  |             |     | perpetual |
| GTP/GPRS                        | :   | Ena | abled       |     | perpetual |
| AnyConnect Premium Peers        | :   | 4   | I           | per | petual    |
| AnyConnect Essentials           |     | :   | Disabled    |     | perpetual |
| Other VPN Peers                 |     | :   | 750         |     | perpetual |
| Total VPN Peers                 |     | :   | 750         |     | perpetual |
| Shared License                  |     | :   | Disabled    |     | perpetual |
| AnyConnect for Mobile           |     | :   | Disabled    |     | perpetual |
| AnyConnect for Cisco VPN Phone  |     | :   | Disabled    |     | perpetual |
| Advanced Endpoint Assessment    |     | :   | Disabled    |     | perpetual |
| UC Phone Proxy Sessions         | :   | 4   |             |     | perpetual |
| Total UC Proxy Sess             | sid | ons | : 4         | 4   | perpetual |
| Botnet Traffic Filter           | :   | Ena | abled       |     | 33 days   |
| Intercompany Media Engine       | :   | Di  | sabled      |     | perpetual |
| This platform has an ASA 5520 V | ZPI | V P | lus license | e.  |           |

Running Permanent Activation Key: 0xce06dc6b 0x8a7b5ab7 0xa1e21dd4 0xd2c4b8b8 0xc4594f9c Licensed features for this platform:

| Maximum Physical Interfaces    | : | Unlimited     | perpetual |
|--------------------------------|---|---------------|-----------|
| Maximum VLANs                  | : | 150           | perpetual |
| Inside Hosts                   | : | Unlimited     | perpetual |
| Failover                       | : | Active/Active | perpetual |
| VPN-DES                        | : | Enabled       | perpetual |
| VPN-3DES-AES                   | : | Disabled      | perpetual |
| Security Contexts              | : | 2             | perpetual |
| GTP/GPRS                       | : | Disabled      | perpetual |
| AnyConnect Premium Peers       |   | : 2           | perpetual |
| AnyConnect Essentials          |   | : Disabled    | perpetual |
| Other VPN Peers                |   | : 750         | perpetual |
| Total VPN Peers                |   | : 750         | perpetual |
| Shared License                 |   | : Disabled    | perpetual |
| AnyConnect for Mobile          |   | : Disabled    | perpetual |
| AnyConnect for Cisco VPN Phone |   | : Disabled    | perpetual |
| Advanced Endpoint Assessment   |   | : Disabled    | perpetual |
| UC Phone Proxy Sessions        | : | 2             | perpetual |
| Total UC Proxy Sessions        | : | 2             | perpetual |
| Botnet Traffic Filter          | : | Disabled      | perpetual |
| Intercompany Media Engine      | : | Disabled      | perpetual |
|                                |   |               |           |

The flash permanent activation key is the SAME as the running permanent key. Active Timebased Activation Key: 0xa821d549 0x35725fe4 0xc918b97b 0xce0b987b 0x47c7c285 Botnet Traffic Filter : Enabled 33 days Inactive Timebased Activation Key: 0xyadayad3 0xyadayad3 0xyadayad3 0xyadayad3 0xyadayad3 Security Contexts : 2 7 days AnyConnect Premium Peers 7 days : 100 0xyadayad4 0xyadayad4 0xyadayad4 0xyadayad4 0xyadayad4 Total UC Proxy Sessions : 100 14 days

# 例 2-4: show activation-key detail に対するフェールオーバーペアのセカンダリユニット出力

次に、セカンダリフェールオーバー ユニットの show activation-key detail コマンドの 出力例を示します。

・セカンダリユニットライセンス(永続ライセンスと時間ベースライセンスの組み合わせ)。

- ・プライマリおよびセカンダリ装置のライセンスの組み合わせである、「フェール オーバークラスタ」ライセンス。これは、ASAで実際に実行されているライセン スです。プライマリおよびセカンダリライセンスの組み合わせを反映したこのラ イセンスの値は、太字になっています。
- セカンダリユニットの永続ライセンス。
- ・セカンダリのインストール済みの時間ベースライセンス(アクティブおよび非ア クティブ)。このユニットには時間ベースライセンスはないため、この出力例に は何も表示されません。

ciscoasa# show activation-key detail Serial Number: P300000011 Running Activation Key: 0xyadayad1 0xyadayad1 0xyadayad1 0xyadayad1 0xyadayad1 Licensed features for this platform: Maximum Physical Interfaces : Unlimited perpetual Maximum VLANs : 150 perpetual Inside Hosts : Unlimited perpetual Failover : Active/Active perpetual VPN-DES perpetual : Enabled VPN-3DES-AES : Disabled perpetual Security Contexts : 2 perpetual GTP/GPRS perpetual : Disabled : 2 : Disabled AnyConnect Premium Peers perpetual AnyConnect Essentials perpetual : 750 Other VPN Peers perpetual Total VPN Peers : 750 perpetual : Disabled Shared License perpetual AnyConnect for Mobile : Disabled perpetual AnyConnect for Cisco VPN Phone : Disabled perpetual Advanced Endpoint Assessment : Disabled perpetual UC Phone Proxy Sessions : 2 perpetual Total UC Proxy Sessions : 2 perpetual Botnet Traffic Filter : Disabled perpetual Intercompany Media Engine : Disabled perpetual This platform has an ASA 5520 VPN Plus license. Failover cluster licensed features for this platform: Maximum Physical Interfaces : Unlimited perpetual Maximum VLANs : 150 perpetual Inside Hosts : Unlimited perpetual : Active/Active perpetual Failover VPN-DES : Enabled perpetual VPN-3DES-AES : Enabled perpetual : 10 Security Contexts perpetual GTP/GPRS perpetual : Enabled AnyConnect Premium Peers : 4 perpetual AnyConnect Essentials : Disabled perpetual Other VPN Peers : 750 perpetual : 750 Total VPN Peers perpetual Shared License : Disabled perpetual AnyConnect for Mobile : Disabled perpetual AnyConnect for Cisco VPN Phone : Disabled perpetual Advanced Endpoint Assessment : Disabled perpetual UC Phone Proxy Sessions : 4 perpetual : 4 Total UC Proxy Sessions perpetual Botnet Traffic Filter : Enabled 33 days Intercompany Media Engine : Disabled perpetual

This platform has an ASA 5520 VPN Plus license.

Running Permanent Activation Key: 0xyadayadl 0xyadayadl 0xyadayadl 0xyadayadl 0xyadayadl

| Licensed features for this plat | f  | orm:           |                               |
|---------------------------------|----|----------------|-------------------------------|
| Maximum Physical Interfaces     | :  | Unlimited      | perpetual                     |
| Maximum VLANs                   | :  | 150            | perpetual                     |
| Inside Hosts                    | :  | Unlimited      | perpetual                     |
| Failover                        | :  | Active/Active  | perpetual                     |
| VPN-DES                         | :  | Enabled        | perpetual                     |
| VPN-3DES-AES                    | :  | Disabled       | perpetual                     |
| Security Contexts               | :  | 2              | perpetual                     |
| GTP/GPRS                        | :  | Disabled       | perpetual                     |
| AnyConnect Premium Peers        |    | : 2            | perpetual                     |
| AnyConnect Essentials           |    | : Disabled     | perpetual                     |
| Other VPN Peers                 |    | : 750          | perpetual                     |
| Total VPN Peers                 |    | : 750          | perpetual                     |
| Shared License                  |    | : Disabled     | perpetual                     |
| AnyConnect for Mobile           |    | : Disabled     | perpetual                     |
| AnyConnect for Cisco VPN Phone  |    | : Disabled     | perpetual                     |
| Advanced Endpoint Assessment    |    | : Disabled     | perpetual                     |
| UC Phone Proxy Sessions         | :  | 2              | perpetual                     |
| Total UC Proxy Sessions         | :  | 2              | perpetual                     |
| Botnet Traffic Filter           | :  | Disabled       | perpetual                     |
| Intercompany Media Engine       | :  | Disabled       | perpetual                     |
| The flash permanent activation  | ke | ey is the SAME | as the running permanent key. |

例 2-5: show activation-key に対する、ライセンスがない ASA 仮想 のスタンドアロン ユニット出力

展開した1つの vCPU ASA 仮想の次の出力は、空白のアクティベーション キー、ラ イセンスなしの状態、1つの vCPU ライセンスをインストールするメッセージを示し ています。

```
(注)
```

このコマンド出力には「This platform has an ASA 仮想 VPN Premium license.」が表示されます。このメッセージは、ASA 仮想がペイロード暗号化を実行できることを示しており、ASA 仮想 の標準ライセンスと Premium ライセンスを参照しません。

```
ciscoasa# show activation-key
Serial Number: 9APM1G4RV41
ASAv Platform License State: Unlicensed
*Install 1 vCPU ASAv platform license for full functionality.
The Running Activation Key is not valid, using default settings:
Licensed features for this platform:
Virtual CPUs
                              : 0
                                             perpetual
Maximum Physical Interfaces
                              : 10
                                             perpetual
Maximum VLANs
                              : 50
                                              perpetual
Inside Hosts
                              : Unlimited
                                             perpetual
Failover
                              : Active/Standby perpetual
Encryption-DES
                              : Enabled
                                            perpetual
                              : Enabled
Encryption-3DES-AES
                                             perpetual
                              : 0
Security Contexts
                                             perpetual
GTP/GPRS
                              : Disabled
                                              perpetual
AnyConnect Premium Peers
                              : 2
                                             perpetual
AnyConnect Essentials
                              : Disabled
                                             perpetual
Other VPN Peers
                              : 250
                                             perpetual
Total VPN Peers
                              : 250
                                             perpetual
Shared License
                              : Disabled
                                             perpetual
AnyConnect for Mobile
                             : Disabled
                                             perpetual
AnyConnect for Cisco VPN Phone : Disabled
                                             perpetual
```

| Advanced Endpoint Assessment      | : Disabled        | perpetual |
|-----------------------------------|-------------------|-----------|
| UC Phone Proxy Sessions           | : 2               | perpetual |
| Total UC Proxy Sessions           | : 2               | perpetual |
| Botnet Traffic Filter             | : Enabled         | perpetual |
| Intercompany Media Engine         | : Disabled        | perpetual |
| Cluster                           | : Disabled        | perpetual |
| This platform has an ASAv VPN Pre | mium license.     |           |
| Failed to retrieve flash permanen | t activation kev. |           |

The flash permanent activation key is the SAME as the running permanent key.

例 2-6: show activation-key に対する、vCPU 標準ライセンスを4つ所有する ASA 仮想 のスタンドアロンユニット出力

(注)

このコマンド出力には「This platform has an ASA 仮想 VPN Premium license.」が表示されます。このメッセージは、ASA 仮想がペイロード暗号化を実行できることを示しており、ASA 仮想の標準ライセンスと Premium ライセンスを参照しません。

ciscoasa# show activation-key

Serial Number: 9ALQ8W1XCJ7 Running Permanent Activation Key: 0x0013e945 0x685a232c 0x1153fdac 0xeae8b068 0x4413f4ae

ASAv Platform License State: Compliant Licensed features for this platform:

| Virtual CPUs                       | :   | 4              | perpetual |
|------------------------------------|-----|----------------|-----------|
| Maximum Physical Interfaces        | :   | 10             | perpetual |
| Maximum VLANs                      | :   | 200            | perpetual |
| Inside Hosts                       | :   | Unlimited      | perpetual |
| Failover                           | :   | Active/Standby | perpetual |
| Encryption-DES                     | :   | Enabled        | perpetual |
| Encryption-3DES-AES                | :   | Enabled        | perpetual |
| Security Contexts                  | :   | 0              | perpetual |
| GTP/GPRS                           | :   | Enabled        | perpetual |
| AnyConnect Premium Peers           | :   | 2              | perpetual |
| AnyConnect Essentials              | :   | Disabled       | perpetual |
| Other VPN Peers                    | :   | 750            | perpetual |
| Total VPN Peers                    | :   | 750            | perpetual |
| Shared License                     | :   | Disabled       | perpetual |
| AnyConnect for Mobile              | :   | Disabled       | perpetual |
| AnyConnect for Cisco VPN Phone     | :   | Disabled       | perpetual |
| Advanced Endpoint Assessment       | :   | Disabled       | perpetual |
| UC Phone Proxy Sessions            | :   | 1000           | perpetual |
| Total UC Proxy Sessions            | :   | 1000           | perpetual |
| Botnet Traffic Filter              | :   | Enabled        | perpetual |
| Intercompany Media Engine          | :   | Enabled        | perpetual |
| Cluster                            | :   | Disabled       | perpetual |
| This platform has an ASAv VPN Prem | ιiι | um license.    |           |

The flash permanent activation key is the SAME as the running permanent key.

例 2-7: show activation-key に対する、vCPU Premium ライセンスを 4 つ所有する ASA 仮想 のスタンドアロンユニット出力

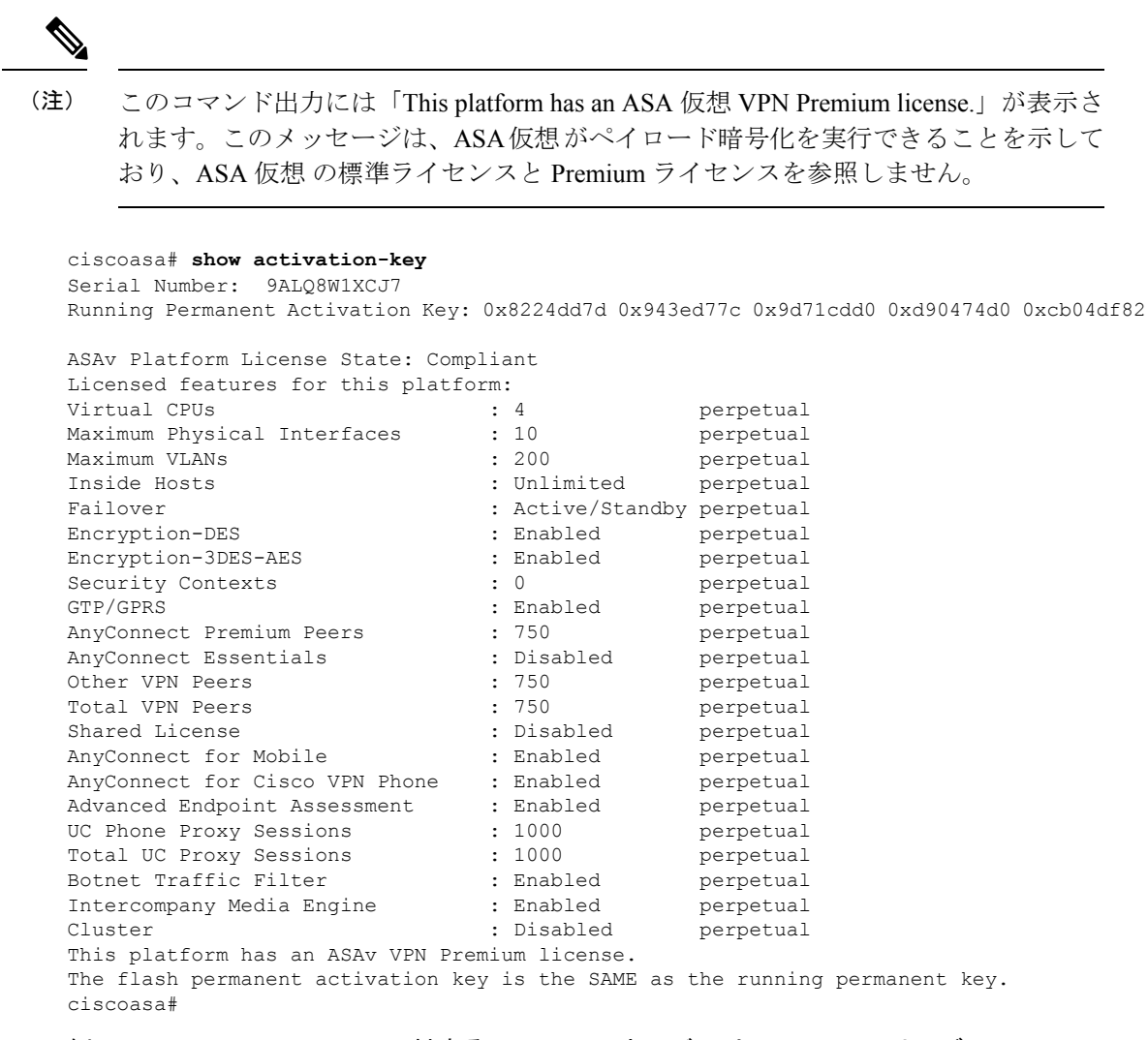

### 例 2-8: show activation-key に対する、フェールオーバーペアでの ASA サービスモ ジュールのプライマリユニット出力

次に、プライマリフェールオーバーユニットの show activation-key コマンドの出力 例を示します。

- プライマリユニットライセンス(永続ライセンスと時間ベースライセンスの組み合わせ)。
- ・プライマリおよびセカンダリ装置のライセンスの組み合わせである、「フェール オーバークラスタ」ライセンス。これは、ASAで実際に実行されているライセン スです。プライマリおよびセカンダリライセンスの組み合わせを反映したこのラ イセンスの値は、太字になっています。
- プライマリユニットのインストール済みの時間ベースライセンス(アクティブおよび非アクティブ)。

ciscoasa# show activation-key

erial Number: SAL144705BF Running Permanent Activation Key: 0x4d1ed752 0xc8cfeb37 0xf4c38198 0x93c04c28 0x4a1c049a Running Timebased Activation Key: 0xbc07bbd7 0xb15591e0 0xed68c013 0xd79374ff 0x44f87880 Licensed features for this platform: Maximum Interfaces : 1024 perpetual : Unlimited Inside Hosts perpetual Failover : Active/Active perpetual DES : Enabled perpetual 3DES-AES : Enabled perpetual Security Contexts : 25 perpetual GTP/GPRS : Enabled perpetual : Enabled Botnet Traffic Filter 330 davs This platform has an WS-SVC-ASA-SM1 No Payload Encryption license. Failover cluster licensed features for this platform: : 1024 Maximum Interfaces perpetual Inside Hosts : Unlimited perpetual Failover : Active/Active perpetual DES : Enabled perpetual 3DES-AES : Enabled perpetual Security Contexts : 50 perpetual GTP/GPRS : Enabled perpetual Botnet Traffic Filter : Enabled 330 days This platform has an WS-SVC-ASA-SM1 No Payload Encryption license. The flash permanent activation key is the SAME as the running permanent key. Active Timebased Activation Key: 0xbc07bbd7 0xb15591e0 0xed68c013 0xd79374ff 0x44f87880 Botnet Traffic Filter : Enabled 330 davs

### 例 2-9: show activation-key に対する、フェールオーバーペアでの ASA サービスモ ジュールのセカンダリユニット出力

次に、セカンダリフェールオーバーユニットの show activation-key コマンドの出力 例を示します。

- ・セカンダリユニットライセンス(永続ライセンスと時間ベースライセンスの組み合わせ)。
- ・プライマリおよびセカンダリ装置のライセンスの組み合わせである、「フェール オーバークラスタ」ライセンス。これは、ASAで実際に実行されているライセン スです。プライマリおよびセカンダリライセンスの組み合わせを反映したこのラ イセンスの値は、太字になっています。
- ・セカンダリのインストール済みの時間ベースライセンス(アクティブおよび非ア クティブ)。このユニットには時間ベースライセンスはないため、この出力例に は何も表示されません。

```
ciscoasa# show activation-key detail
Serial Number: SAD143502E3
Running Permanent Activation Key: 0xf404c46a 0xb8e5bd84 0x28c1b900 0x92eca09c 0x4e2a0683
```

| Licensed features for this platfo | rm | :             |           |
|-----------------------------------|----|---------------|-----------|
| Maximum Interfaces                | :  | 1024          | perpetual |
| Inside Hosts                      | :  | Unlimited     | perpetual |
| Failover                          | :  | Active/Active | perpetual |
| DES                               | :  | Enabled       | perpetual |
| 3DES-AES                          | :  | Enabled       | perpetual |
| Security Contexts                 | :  | 25            | perpetual |

| GTP/GPRS                           | :   | Disabled        | perpetual       |
|------------------------------------|-----|-----------------|-----------------|
| Botnet Traffic Filter              | :   | Disabled        | perpetual       |
| This platform has an WS-SVC-ASA-SM | 11  | No Payload Enc  | ryption license |
| Failover cluster licensed features | 3 3 | for this platfo | rm:             |
| Maximum Interfaces                 | :   | 1024            | perpetual       |
| Inside Hosts                       | :   | Unlimited       | perpetual       |
| Failover                           | :   | Active/Active   | perpetual       |
| DES                                | :   | Enabled         | perpetual       |
| 3DES-AES                           | :   | Enabled         | perpetual       |
| Security Contexts                  | :   | 50              | perpetual       |
| GTP/GPRS                           | :   | Enabled         | perpetual       |
| Botnet Traffic Filter              | :   | Enabled         | 330 days        |
|                                    |     |                 |                 |

This platform has an WS-SVC-ASA-SM1 No Payload Encryption license. The flash permanent activation key is the SAME as the running permanent key.

#### 例 2-10: クラスタでの show activation-key の出力

ciscoasa# **show activation-key** Serial Number: JMX1504L2TD Running Permanent Activation Key: 0x4a3eea7b 0x54b9f61a 0x4143a90c 0xe5849088 0x4412d4a9

Licensed features for this platform: Maximum Physical Interfaces : Unlimited perpetual Maximum VLANs : 100 perpetual Inside Hosts : Unlimited perpetual Failover : Active/Active perpetual Encryption-DES : Enabled perpetual Encryption-3DES-AES : Enabled perpetual Security Contexts : 2 perpetual GTP/GPRS : Disabled perpetual AnyConnect Premium Peers : 2 perpetual AnyConnect Essentials : Disabled perpetual Other VPN Peers : 250 perpetual Total VPN Peers : 250 perpetual Shared License : Disabled perpetual AnyConnect for Mobile : Disabled perpetual AnyConnect for Cisco VPN Phone : Disabled perpetual Advanced Endpoint Assessment : Disabled perpetual UC Phone Proxy Sessions : 2 perpetual Total UC Proxy Sessions : 2 perpetual Botnet Traffic Filter : Disabled perpetual Intercompany Media Engine : Disabled perpetual Cluster : Enabled perpetual This platform has an ASA 5585-X base license. Failover cluster licensed features for this platform: Maximum Physical Interfaces : Unlimited perpetual Maximum VLANs : 100 perpetual Inside Hosts : Unlimited perpetual Failover : Active/Active perpetual Encryption-DES : Enabled perpetual Encryption-3DES-AES : Enabled perpetual Security Contexts : 4 perpetual GTP/GPRS : Disabled perpetual AnyConnect Premium Peers : 4 perpetual AnyConnect Essentials : Disabled perpetual Other VPN Peers : 250 perpetual Total VPN Peers : 250 perpetual Shared License : Disabled perpetual AnyConnect for Mobile : Disabled perpetual AnyConnect for Cisco VPN Phone : Disabled perpetual Advanced Endpoint Assessment : Disabled perpetual UC Phone Proxy Sessions : 4 perpetual

Total UC Proxy Sessions : 4 perpetual Botnet Traffic Filter : Disabled perpetual Intercompany Media Engine : Disabled perpetual Cluster : Enabled perpetual This platform has an ASA 5585-X base license. The flash permanent activation key is the SAME as the running permanent key. Serial Number: JMX1232L11M Running Activation Key: 0xyadayad1 0xyadayad1 0xyadayad1 0xyadayad1 0xyadayad1 Running Activation Key: 0xyadayad2 0xyadayad2 0xyadayad2 0xyadayad2 0xyadayad2 Licensed features for this platform: Maximum Physical Interfaces : Unlimited perpetual Maximum VLANs : 50 perpetual : Unlimited perpetual Inside Hosts Failover : Disabled perpetual VPN-DES : Enabled perpetual VPN-3DES-AES : Enabled perpetual : 0 perpetual : Disabled perpetual Security Contexts GTP/GPRS : 2 SSL VPN Peers perpetual perpetual Total VPN Peers : 250 Shared License: DisabledperpetualAnyConnect for Mobile: DisabledperpetualAnyConnect for Linksys phone: Disabledperpetual AnyConnect Essentials : Enabled perpetual Advanced Endpoint Assessment : Disabled perpetual UC Phone Proxy Sessions : 12 62 days : 12 Total UC Proxy Sessions 62 davs : Enabled Botnet Traffic Filter 646 days

This platform has a Base license.

The flash permanent activation key is the SAME as the running permanent key.

Active Timebased Activation Key: Oxyadayadl Oxyadayadl Oxyadayadl Oxyadayadl Botnet Traffic Filter : Enabled 646 days Oxyadayad2 Oxyadayad2 Oxyadayad2 Oxyadayad2 Total UC Proxy Sessions : 10 62 days

Inactive Timebased Activation Key: 0xyadayad3 0xyadayad3 0xyadayad3 0xyadayad3 0xyadayad3 SSL VPN Peers : 100 108 days

関連コマンド

| コマンド           | 説明                 |
|----------------|--------------------|
| activation-key | アクティベーションキーを変更します。 |

# show ad-groups

Active Directory サーバーにリストされているグループを表示するには、特権 EXEC モードで show ad-groups コマンドを使用します。

**show ad-groups** *name* [ **filter** *string* ]

| 構文の説明 name | 問い合わせる Active Directory サーバー グループの名前。 |
|------------|---------------------------------------|
|------------|---------------------------------------|

string 検索するグループ名の全体または一部を指定する、引用符で囲んだ問い合わせに含め るストリング。

**コマンドデフォルト** デフォルトの動作や値はありません。

コマンドモード 次の表に、コマンドを入力できるモードを示します。

| コマンドモー         | ファイアウォールモード  |  | セキュリティコンテキスト |        |      |  |
|----------------|--------------|--|--------------|--------|------|--|
| r              | ルーテッド トランスペア |  | シングル         | マルチ    |      |  |
|                |              |  |              | コンテキスト | システム |  |
| 特権 EXEC<br>モード | • 対応         |  | • 対応         |        |      |  |

8.0(4) このコマンドが追加されました。

使用上のガイドライン show ad-groups コマンドは、グループの取得に LDAP プロトコルを使用する Active Directory サーバーに対してのみ適用されます。このコマンドを使用して、ダイナミック アクセス ポリシー AAA 選択基準に使用できる AD グループを表示します。

LDAP 属性タイプが LDAP の場合、ASA がサーバーからの応答を待機するデフォルト時間は 10 秒です。aaa-server ホスト コンフィギュレーション モードで group-search-timeout コマン ドを使用し、時間を調整できます。

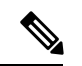

(注) Active Directory サーバーに数多くのグループが含まれている場合は、サーバーが応答パケット に格納できるデータ量の制限に基づいて show ad-groups command の出力が切り捨てられるこ とがあります。この問題を回避するには、filter オプションを使用して、サーバーからレポー トされるグループ数を減らします。 例

46

ciscoasa# show ad-groups LDAP-AD17 Server Group LDAP-AD17 Group list retrieved successfully Number of Active Directory Groups Account Operators Administrators APP-SSL-VPN CIO Users Backup Operators Cert Publishers CERTSVC\_DCOM\_ACCESS Cisco-Eng DHCP Administrators DHCP Users Distributed COM Users DnsAdmins DnsUpdateProxy Doctors Domain Admins Domain Computers Domain Controllers Domain Guests Domain Users Employees Engineering Engineering1 Engineering2 Enterprise Admins Group Policy Creator Owners Guests HelpServicesGroup

次に、同じコマンドで filter オプションを使用した例を示します。

ciscoasa(config)# show ad-groups LDAP-AD17 filter "Eng"
.
Server Group LDAP-AD17
Group list retrieved successfully
Number of Active Directory Groups 4
Cisco-Eng
Engineering
Engineering1
Engineering2

```
関連コマンド
```

| コマンド                 | 説明                                                                          |
|----------------------|-----------------------------------------------------------------------------|
| ldap-group-base-dn   | サーバーが、ダイナミック グループ ポリシーで使用されるグループ<br>の検索を開始する Active Directory 階層のレベルを指定します。 |
| group-search-timeout | グループのリストについて Active Directory サーバーからの応答を ASA が待機する時間を調整します。                 |

# show admin-context

現在管理コンテキストとして割り当てられているコンテキスト名を表示するには、特権 EXEC モードで show admin-context コマンドを使用します。

#### show admin-context

コマンドデフォルト デフォルトの動作や値はありません。

**コマンドモード** 次の表に、コマンドを入力できるモードを示します。

| コマンドモー         |  | ファイアウォールモード            |                        | セキュリティコンテキスト |        |      |
|----------------|--|------------------------|------------------------|--------------|--------|------|
| r              |  | ルーテッド                  | トランスペア                 | シングル         | マルチ    |      |
|                |  |                        |                        |              | コンテキスト | システム |
| 特権 EXEC<br>モード |  | <ul> <li>対応</li> </ul> | <ul> <li>対応</li> </ul> |              |        | • 対応 |

#### コマンド履歴

リリー 変更内容 ス

- \_\_\_\_\_
- 7.0(1) このコマンドが追加されました。

例

次に、**show admin-context** コマンドの出力例を示します。次の例では、「admin」という名前で、フラッシュのルートディレクトリに保存されている管理コンテキストが表示されています。

#### 関連コマンド

| コマンド                    | 説明                                                  |
|-------------------------|-----------------------------------------------------|
| admin-context           | 管理コンテキストを設定します。                                     |
| changeto                | コンテキスト間またはコンテキストとシステム実行スペースの間で<br>切り替えを行います。        |
| clear configure context | すべてのコンテキストを削除します。                                   |
| mode                    | コンテキストモードをシングルまたはマルチに設定します。                         |
| show context            | コンテキストのリスト(システム実行スペース)または現在のコン<br>テキストに関する情報を表示します。 |

ciscoasa# **show admin-context** Admin: admin flash:/admin.cfg

L

# show alarm settings

ISA 3000 で各タイプのアラームの構成を表示するには、ユーザー EXEC モードで show alarm settings コマンドを使用します。

#### show alarm settings

構文の説明 このコマンドには引数またはキーワードはありません。

**コマンドデフォルト** デフォルトの動作や値はありません。

**コマンドモード** 次の表に、コマンドを入力できるモードを示します。

| コマンドモー ファイアウォールモード        |       | セキュリティコンテキスト |      |        |      |
|---------------------------|-------|--------------|------|--------|------|
|                           | ルーテッド | トランスペア       | シングル | マルチ    |      |
|                           |       |              |      | コンテキスト | システム |
| グローバル コ<br>ンフィギュ<br>レーション | • 対応  | • 対応         | • 対応 |        |      |

コマンド履歴

リリー 変更内容

ス

9.7(1) このコマンドが追加されました。

例

次に、show alarm settings コマンドの出力例を示します。

ciscoasa> show alarm settings

| Power S | Supply          |          |           |
|---------|-----------------|----------|-----------|
|         | Alarm           | Disabled |           |
|         | Relay           | Disabled |           |
|         | Notifies        | Disabled |           |
|         | Syslog          | Disabled |           |
| Tempera | ature-Primary   |          |           |
|         | Alarm           | Enabled  |           |
|         | Thresholds      | MAX: 92C | MIN: -40C |
|         | Relay           | Enabled  |           |
|         | Notifies        | Enabled  |           |
|         | Syslog          | Enabled  |           |
| Tempera | ature-Secondary |          |           |
|         | Alarm           | Disabled |           |
|         | Threshold       |          |           |
|         | Relay           | Disabled |           |
|         | Notifies        | Disabled |           |
|         | Syslog          | Disabled |           |
| Input-A | Alarm 1         |          |           |
|         | Alarm           | Enabled  |           |
|         |                 |          |           |

I

| Relay         |
|---------------|
| Notifies      |
| Syslog        |
| Input-Alarm 2 |
| Alarm         |
| Relay         |
| Notifies      |
| Syslog        |
|               |

### 関連コマンド

| コマンド                                                 | 説明                                                               |
|------------------------------------------------------|------------------------------------------------------------------|
| alarm contact description                            | アラーム入力の説明を指定します。                                                 |
| alarm contact severity                               | アラームのシビラティ(重大度)を指定します。                                           |
| alarm contact trigger                                | 1 つまたはすべてのアラーム入力のトリガーを指定し<br>ます。                                 |
| alarm facility input-alarm                           | アラーム入力のロギングオプションと通知オプション<br>を指定します。                              |
| alarm facility power-supply rps                      | 電源アラームを設定します。                                                    |
| alarm facility temperature                           | 温度アラームを設定します。                                                    |
| alarm facility temperature (high and low thresholds) | 温度しきい値の下限または上限を設定します。                                            |
| show environment alarm-contact                       | すべての外部アラーム設定を表示します。                                              |
| show facility-alarm relay                            | アクティブ化された状態のリレーを表示します。                                           |
| show facility-alarm status                           | トリガーされたすべてのアラームを表示するか、また<br>は指定されたシビラティ(重大度)に基づいてアラー<br>ムを表示します。 |
| clear facility-alarm output                          | 出力リレーの電源を切り、LEDのアラーム状態をクリ<br>アします。                               |

Disabled Disabled Enabled

Enabled Disabled Disabled Enabled

## show arp

ARP テーブルを表示するには、特権 EXEC モードで show arp コマンドを使用します。

#### show arp

- 構文の説明 このコマンドには引数またはキーワードはありません。
- **コマンドデフォルト** デフォルトの動作や値はありません。
- \_\_\_\_\_\_ コマンドモード 次の表に、コマンドを入力できるモードを示します。

| コマンドモー<br>ド | ファイアウォールモード  |      | セキュリティコンテキスト |        |      |
|-------------|--------------|------|--------------|--------|------|
|             | ルーテッド トランスペア | シングル | マルチ          |        |      |
|             |              |      |              | コンテキスト | システム |
| 特権 EXEC     | • 対応         | • 対応 | • 対応         | • 対応   | —    |

コマンド履歴

リリース 変更内容

7.0(8)/7.2(4)/8.0(4) ダイナミック ARP の期間経過が表示に追加されました。

使用上のガイドライン 表示出力には、ダイナミック、スタティック、およびプロキシARPエントリが表示されます。 ダイナミックARPエントリには、ARPエントリの秒単位のエージングが含まれています。エー ジングの代わりに、スタティックARPエントリにはダッシュ(-)が、プロキシARPエントリ には「alias」という状態が含まれています。

例

次に、show arp コマンドの出力例を示します。1 つめのエントリは、2 秒間エージン グされているダイナミック エントリです。2 つめのエントリはスタティック エント リ、3 つめのエントリはプロキシ ARP のエントリです。

ciscoasa# **show arp** 

outside 10.86.194.61 0011.2094.1d2b 2 outside 10.86.194.1 001a.300c.8000 outside 10.86.195.2 00d0.02a8.440a alias

| 関連コマンド | コマンド                 | 説明                              |
|--------|----------------------|---------------------------------|
|        | arp                  | スタティック ARP エントリを追加します。          |
|        | arp-inspection       | ARP パケットを検査し、ARP スプーフィングを防止します。 |
|        | clear arp statistics | ARP 統計情報をクリアします。                |

| コマンド                       | 説明                              |
|----------------------------|---------------------------------|
| show arp statistics        | ARP 統計情報を表示します。                 |
| show running-config<br>arp | ARPタイムアウトの現在のコンフィギュレーションを表示します。 |

# show arp-inspection

各インターフェイスの ARP インスペクション設定を表示するには、特権 EXEC モードで show arp-inspection コマンドを使用します。

#### show arp-inspection

構文の説明 このコマンドには引数またはキーワードはありません。

コマンドデフォルト デフォルトの動作や値はありません。

コマンドモード 次の表に、コマンドを入力できるモードを示します。

| コマンドモー  | ファイアウォールモード            |        | セキュリティコンテキスト           |        |      |
|---------|------------------------|--------|------------------------|--------|------|
| r       | ルーテッドトラ                | トランスペア | シングル                   | マルチ    |      |
|         |                        |        |                        | コンテキスト | システム |
| 特権 EXEC | <ul> <li>対応</li> </ul> | • 対応   | <ul> <li>対応</li> </ul> | • 対応   |      |

コマンド履歴

#### リリー 変更内容

ス

7.0(1) このコマンドが追加されました。

9.7(1) ルーテッドモードのサポートが追加されました。

例

次に、show arp-inspection コマンドの出力例を示します。

| ciscoasa# show arp-inspec | ction          |       |
|---------------------------|----------------|-------|
| interface                 | arp-inspection | miss  |
|                           |                |       |
| inside1                   | enabled        | flood |
| outside                   | disabled       | -     |

**miss**列には、ARPインスペクションがイネーブルの場合に一致しないパケットに対し て実行するデフォルトのアクション(「flood」または「no-flood」)が表示されます。

| 関連コマンド | コマンド                 | 説明                              |
|--------|----------------------|---------------------------------|
|        | arp                  | スタティック ARP エントリを追加します。          |
|        | arp-inspection       | ARP パケットを検査し、ARP スプーフィングを防止します。 |
|        | clear arp statistics | ARP 統計情報をクリアします。                |

| コマンド                       | 説明                              |
|----------------------------|---------------------------------|
| show arp statistics        | ARP 統計情報を表示します。                 |
| show running-config<br>arp | ARPタイムアウトの現在のコンフィギュレーションを表示します。 |

# show arp rate-limit

**ARP** レート制限設定を表示するには、特権 EXEC モードで **show arp rate-limit** コマンドを使用 します。

#### show arp rate-limit

構文の説明 このコマンドには引数またはキーワードはありません。

コマンドデフォルト デフォルトの動作や値はありません。

**コマンドモード** 次の表に、コマンドを入力できるモードを示します。

| コマンドモー  | ファイアウォールモード |        | セキュリティコンテキスト |        |      |
|---------|-------------|--------|--------------|--------|------|
| r       | ルーテッド       | トランスペア | シングル         | マルチ    |      |
|         |             |        |              | コンテキスト | システム |
| 特権 EXEC | • 対応        | • 対応   | • 対応         | —      | • 対応 |

コマンド履歴

リリー 変更内容

ス

9.6(2) このコマンドが追加されました。

使用上のガイドライン arp rate-limit 設定を表示するには、このコマンドを使用します。

例

次に、毎秒10000として ARP レートを表示する例を示します。

ciscoasa# **show arp rate-limit** arp rate-limit 10000

| 関連コマンド | コマンド              | 説明               |
|--------|-------------------|------------------|
|        | arp<br>rate-limit | ARP レート制限を設定します。 |

# show arp statistics

ARP 統計情報を表示するには、特権 EXEC モードで show arp statistics コマンドを使用します。

#### show arp statistics

- 構文の説明 このコマンドには引数またはキーワードはありません。
- **コマンドデフォルト** デフォルトの動作や値はありません。
- コマンドモード 次の表に、コマンドを入力できるモードを示します。

| コマンドモー  | ファイアウォールモード |          | セキュリティコンテキスト |        |      |
|---------|-------------|----------|--------------|--------|------|
|         | ルーテッド       | トランスペアシン | シングル         | マルチ    |      |
|         |             | DJF      |              | コンテキスト | システム |
| 特権 EXEC | • 対応        | • 対応     | • 対応         | • 対応   | —    |

コマンド履歴

リリー 変更内容 ス

7.0(1) このコマンドが追加されました。

例

次に、show arp statistics コマンドの出力例を示します。

```
ciscoasa# show arp statistics

Number of ARP entries:

ASA : 6

Dropped blocks in ARP: 6

Maximum Queued blocks: 3

Queued blocks: 1

Interface collision ARPs Received: 5

ARP-defense Gratuitous ARPS sent: 4

Total ARP retries: 15

Unresolved hosts: 1

Maximum Unresolved hosts: 2
```

表2に、各フィールドの説明を示します。

#### 表 2: show arp statistics のフィールド

| フィールド                 | 説明                                           |
|-----------------------|----------------------------------------------|
| Number of ARP entries | ARP テーブル エントリの合計数。                           |
| Dropped blocks in ARP | IPアドレスが対応するハードウェアアドレスに解決されている間にドロップされたブロック数。 |

| フィールド                             | 説明                                                                          |
|-----------------------------------|-----------------------------------------------------------------------------|
| Maximum queued blocks             | IPアドレスの解決を待機している間にARPモジュールにキュー<br>イングされた最大ブロック数。                            |
| Queued blocks                     | 現在ARPモジュールにキューイングされているブロック数。                                                |
| Interface collision ARPs received | すべてのASAインターフェイスで受信された、ASAインター<br>フェイスの IP アドレスと同じ IP アドレスからの ARP パケッ<br>ト数。 |
| ARP-defense gratuitous ARPs sent  | ARP-Defense メカニズムの一環として ASA によって送信された Gratuitous ARP の数。                    |
| Total ARP retries                 | 最初のARP要求への応答でアドレスが解決されなかった場合<br>にARPモジュールによって送信されるARP要求の合計数。                |
| Unresolved hosts                  | 現在も ARP モジュールによって ARP 要求が送信されている<br>未解決のホスト数。                               |
| Maximum unresolved hosts          | 最後にクリアされた後、または ASA の起動後に、ARP モ<br>ジュールに存在した未解決ホストの最大数。                      |

関連コマンド

| コマンド                       | 説明                              |
|----------------------------|---------------------------------|
| arp-inspection             | ARP パケットを検査し、ARP スプーフィングを防止します。 |
| clear arp statistics       | ARP 統計情報をクリアして、値をゼロにリセットします。    |
| show arp                   | ARP テーブルを表示します。                 |
| show running-config<br>arp | ARPタイムアウトの現在のコンフィギュレーションを表示します。 |

# show arp vtep-mapping

リモートセグメントドメインにある IP アドレスの VNI インターフェイスでキャッシュされた MAC アドレスとリモート VTEP IP アドレスを表示するには、特権 EXEC モードで show arp vtep-mapping コマンドを使用します。

#### show arp vtep-mapping

- 構文の説明 このコマンドには引数またはキーワードはありません。
- **コマンドデフォルト** デフォルトの動作や値はありません。
- **コマンドモード** 次の表に、コマンドを入力できるモードを示します。

| コマンドモー                     | ファイアウォールモード |      | セキュリティコンテキスト |        |      |
|----------------------------|-------------|------|--------------|--------|------|
| 「<br>ルーテッド トランスペア シ<br>レント |             | シングル | マルチ          |        |      |
|                            |             |      |              | コンテキスト | システム |
| 特権 EXEC                    | • 対応        | • 対応 | • 対応         | • 対応   |      |

コマンド履歴 リリー 変更内容

ス

9.4(1) このコマンドが追加されました。

- 使用上のガイドライン ASA がピア VTEP の背後にあるデバイスにパケットを送信する場合、ASA には次の2つの重要な情報が必要です。
  - ・リモート デバイスの宛先 MAC アドレス
  - ピア VTEP の宛先 IP アドレス

ASA がこの情報を検出するには2つの方法あります。

・単一のピア VTEP IP アドレスを ASA に静的に設定できます。

手動で複数のピアを定義することはできません。

ASA が VXLAN カプセル化 ARP ブロードキャストを VTEP に送信し、エンド ノードの MAC アドレスを取得します。

マルチキャストグループは、VNIインターフェイスごとに(またはVTEP全体に)設定できます。

ASA は、IP マルチキャスト パケット内の VXLAN カプセル化 ARP ブロードキャスト パケットを VTEP 送信元インターフェイスを経由して送信します。この ARP 要求への応答により、

ASA はリモート VTEP の IP アドレスと、リモート エンド ノードの宛先 MAC アドレスの両方 を取得することができます。

ASAはVNIインターフェイスのリモートVTEPIPアドレスに対する宛先MACアドレスのマッ ピングを維持します。

show arp vtep-mapping コマンドについては、次の出力を参照してください。

ciscoasa# **show arp vtep-mapping** 

vni-outside 192.168.1.4 0012.0100.0003 577 15.1.2.3 vni-inside 192.168.0.4 0014.0100.0003 577 15.1.2.3

| コマンド                                   | 説明                                                                                                    |
|----------------------------------------|----------------------------------------------------------------------------------------------------|
| debug vxlan                            | VXLAN トラフィックをデバッグします。                                                                                             |
| default-mcast-group                    | VTEP 送信元インターフェイスに関連付けられているすべての VNI<br>インターフェイスのデフォルトのマルチキャストグループを指定し<br>ます。                                       |
| encapsulation vxlan                    | NVE インスタンスを VXLAN カプセル化に設定します。                                                                                    |
| inspect vxlan                          | 標準 VXLAN ヘッダー形式に強制的に準拠させます。                                                                                       |
| interface vni                          | VXLAN タギング用の VNI インターフェイスを作成します。                                                                                  |
| mcast-group                            | VNI インターフェイスのマルチキャスト グループ アドレスを設定<br>します。                                                                         |
| nve                                    | ネットワーク仮想化エンドポイント インスタンスを指定します。                                                                                    |
| nve-only                               | VXLAN送信元インターフェイスがNVE専用であることを指定します。                                                                                |
| peer ip                                | ピア VTEP の IP アドレスを手動で指定します。                                                                                       |
| segment-id                             | VNI インターフェイスの VXLAN セグメント ID を指定します。                                                                              |
| show arp vtep-mapping                  | リモート セグメント ドメインにある IP アドレスとリモート VTEP<br>IP アドレス用の VNI インターフェイスにキャッシュされた MAC ア<br>ドレスを表示します。                       |
| show interface vni                     | VNIインターフェイスのパラメータ、ステータス、および統計情報<br>と、ブリッジされているインターフェイス(設定されている場合)<br>のステータス、ならびに関連付けられている NVE インターフェイ<br>スを表示します。 |
| show mac-address-table<br>vtep-mapping | リモート VTEP IP アドレスが設定された VNI インターフェイス上<br>のレイヤ2転送テーブル(MACアドレステーブル)を表示します。                                          |

例

関連コマンド

| コマンド                  | 説明                                                                                                    |
|-----------------------|----------------------------------------------------------------------------------------------------|
| show nve              | NVEインターフェイスのパラメータ、ステータス、および統計情報<br>とキャリアインターフェイス(送信元インターフェイス)のステー<br>タス、このNVEをVXLAN VTEPとして使用する VNI、ならびにこ<br>のNVE インターフェイスに関連付けられているピア VTEP IP アド<br>レスを表示します。 |
| show vni vlan-mapping | VNI セグメント ID と、VLAN インターフェイスまたはトランスペ<br>アレントモードの物理インターフェイス間のマッピングを表示しま<br>す。                                                                                   |
| source-interface      | VTEP 送信元インターフェイスを指定します。                                                                                                    |
| vtep-nve              | VNIインターフェイスを VTEP 送信元インターフェイスに関連付けます。                                                                                                    |
| vxlan port            | VXLAN UDP ポートを設定します。デフォルトでは、VTEP 送信元<br>インターフェイスは UDP ポート 4789 への VXLAN トラフィックを<br>受け入れます。                                                                     |

# show asdm history

ASDM 履歴バッファの内容を表示するには、特権 EXEC モードで show asdm history コマンド を使用します。

show asdm history [ view timeframe ] [ snapshot ] [ feature feature ] [ asdmclient ]

| 構文の説明 | asdmclient      | (任意)ASDM クライアント用にフォーマットされた ASDM 履歴データを<br>表示します。                                                                 |  |  |  |  |  |  |
|-------|-----------------|----------------------------------------------------------------------------------------------------|--|--|--|--|--|--|
|       | feature feature | (任意)履歴表示を指定した機能に制限します。 <i>feature</i> 引数には、次の値<br>を指定できます。                                                       |  |  |  |  |  |  |
|       |                 | •all:すべての機能の履歴を表示します(デフォルト)。                                                                                     |  |  |  |  |  |  |
|       |                 | • blocks : システムバッファの履歴を表示します。                                                                                    |  |  |  |  |  |  |
|       |                 | <ul> <li><b>cpu</b>: CPU 使用状況の履歴を表示します。</li> </ul>                                                               |  |  |  |  |  |  |
|       |                 | • failover : フェールオーバーの履歴を表示します。                                                                                  |  |  |  |  |  |  |
|       |                 | • ids : IDS の履歴を表示します。                                                                                           |  |  |  |  |  |  |
|       |                 | <ul> <li>interface if_name:指定したインターフェイスの履歴を表示します。</li> <li>if_name 引数は、nameif コマンドで指定したインターフェイスの名前です。</li> </ul> |  |  |  |  |  |  |
|       |                 | • memory : メモリ使用状況の履歴を表示します。                                                                                     |  |  |  |  |  |  |
|       |                 | • perfmon : パフォーマンス履歴を表示します。                                                                                     |  |  |  |  |  |  |
|       |                 | • sas : セキュリティ アソシエーションの履歴を表示します。                                                                                |  |  |  |  |  |  |
|       |                 | • tunnels : トンネルの履歴を表示します。                                                                                       |  |  |  |  |  |  |
|       |                 | • xlates :変換スロット履歴を表示します。                                                                                        |  |  |  |  |  |  |
|       | snapshot        | (任意)最後の ASDM 履歴データ ポイントのみを表示します。                                                                                 |  |  |  |  |  |  |
|       | view timeframe  | (任意)履歴の表示を指定した期間に制限します。timeframe 引数には、次の値を指定できます。                                                                |  |  |  |  |  |  |
|       |                 | ・all :履歴バッファ内のすべての内容(デフォルト)。                                                                                     |  |  |  |  |  |  |
|       |                 | •12h : 12 時間                                                                                                    |  |  |  |  |  |  |
|       |                 | •5d :5 日                                                                                                    |  |  |  |  |  |  |
|       |                 | •60m:60分                                                                                                    |  |  |  |  |  |  |
|       |                 | •10m : 10 分                                                                                                    |  |  |  |  |  |  |

**コマンドデフォルト** 引数またはキーワードを指定しない場合は、すべての機能のすべての履歴情報が表示されま す。

コマンドモード 次の表に、コマンドを入力できるモードを示します。

| コマンドモー              | ファイアウォールモード |      | セキュリティコンテキスト |        |      |  |
|---------------------|-------------|------|--------------|--------|------|--|
| 「<br>ルーテッド トランスペア シ |             | シングル | マルチ          |        |      |  |
|                     |             | DJF  |              | コンテキスト | システム |  |
| 特権 EXEC             | • 対応        | • 対応 | • 対応         | • 対応   | • 対応 |  |

コマンド履歴

例

```
リリー 変更内容
```

ス

- 7.0(1) このコマンドは、show pdm history コマンドから show asdm history コマンドに変 更されました。
- **使用上のガイドライン** show asdm history コマンドは、ASDM 履歴バッファの内容を表示します。ASDM 履歴情報を 表示する前に、 asdm history enable コマンドを使用して、ASDM 履歴トラッキングをイネー ブルにする必要があります。
  - 次に、show asdm history コマンドの出力例を示します。このコマンドでは、直近の 10 分間に収集された外部インターフェイスのデータに出力が制限されています。

```
ciscoasa# show asdm history view 10m feature interface outside
Input KByte Count:
       [ 10s:12:46:41 Mar 1 2005 ] 62640 62636 62633 62628 62622 62616 62609
Output KByte Count:
       [ 10s:12:46:41 Mar 1 2005 ] 25178 25169 25165 25161 25157 25151 25147
Input KPacket Count:
                                      752
                                             752
                                                    751
                                                          751
       [ 10s:12:46:41 Mar 1 2005 ]
                                                                751
                                                                      751
                                                                            751
Output KPacket Count:
       [ 10s:12:46:41 Mar 1 2005 ]
                                               55
                                                                       55
                                         55
                                                     55
                                                           55
                                                                 55
                                                                             55
Input Bit Rate:
       [ 10s:12:46:41 Mar 1 2005 ] 3397 2843 3764 4515 4932
                                                                    5728
                                                                           4186
Output Bit Rate:
       [ 10s:12:46:41 Mar 1 2005 ] 7316 3292 3349
                                                        3298
                                                              5212
                                                                    3349
                                                                           3301
Input Packet Rate:
       [ 10s:12:46:41 Mar 1 2005 ]
                                          5
                                                4
                                                      6
                                                            7
                                                                  6
                                                                        8
                                                                              6
Output Packet Rate:
                                                0
                                                      0
       [ 10s:12:46:41 Mar 1 2005 ]
                                          1
                                                            0
                                                                  0
                                                                        0
                                                                              0
Input Error Packet Count:
       [ 10s:12:46:41 Mar 1 2005 ]
                                          0
                                                0
                                                      0
                                                            0
                                                                  0
                                                                        0
                                                                              0
No Buffer:
       [ 10s:12:46:41 Mar 1 2005 ]
                                          0
                                                0
                                                      0
                                                            0
                                                                  0
                                                                        0
                                                                              0
Received Broadcasts:
       [ 10s:12:46:41 Mar 1 2005 ] 375974 375954 375935 375902 375863 375833 375794
Runts:
        [ 10s:12:46:41 Mar 1 2005 ]
                                                0
                                                      0
                                                            0
                                                                  0
                                                                        0
                                                                              0
                                          0
Giants:
        [ 10s:12:46:41 Mar 1 2005 ]
                                         0
                                                0
                                                     0
                                                            0
                                                                  0
                                                                              0
                                                                        0
```

| CBC.    |      |               |       |      |   |     |     |     |     |     |     |     |
|---------|------|---------------|-------|------|---|-----|-----|-----|-----|-----|-----|-----|
| 0100.   | [    | 10s:12:46:41  | Mar 1 | 2005 | ] | 0   | 0   | 0   | 0   | 0   | 0   | 0   |
| Frames: |      |               |       |      |   |     |     |     |     |     |     |     |
|         | [    | 10s:12:46:41  | Mar 1 | 2005 | ] | 0   | 0   | 0   | 0   | 0   | 0   | 0   |
| Overrun | ns:  |               |       |      |   |     |     |     |     |     |     |     |
|         | [    | 10s:12:46:41  | Mar 1 | 2005 | ] | 0   | 0   | 0   | 0   | 0   | 0   | 0   |
| Underru | ins: |               |       |      |   |     |     |     |     |     |     |     |
|         | [    | 10s:12:46:41  | Mar 1 | 2005 | ] | 0   | 0   | 0   | 0   | 0   | 0   | 0   |
| Output  | Err  | or Packet Cou | nt:   |      |   |     |     |     |     |     |     |     |
|         | [    | 10s:12:46:41  | Mar 1 | 2005 | ] | 0   | 0   | 0   | 0   | 0   | 0   | 0   |
| Collisi | ons  | :             |       |      |   |     |     |     |     |     |     |     |
|         | [    | 10s:12:46:41  | Mar 1 | 2005 | ] | 0   | 0   | 0   | 0   | 0   | 0   | 0   |
| LCOLL:  |      |               |       |      |   |     |     |     |     |     |     |     |
|         | [    | 10s:12:46:41  | Mar 1 | 2005 | ] | 0   | 0   | 0   | 0   | 0   | 0   | 0   |
| Reset:  |      |               |       |      |   |     |     |     |     |     |     |     |
|         | [    | 10s:12:46:41  | Mar 1 | 2005 | ] | 0   | 0   | 0   | 0   | 0   | 0   | 0   |
| Deferre | ed:  |               |       |      |   |     |     |     |     |     |     |     |
|         | [    | 10s:12:46:41  | Mar 1 | 2005 | ] | 0   | 0   | 0   | 0   | 0   | 0   | 0   |
| Lost Ca | rri  | er:           |       |      |   |     |     |     |     |     |     |     |
|         | [    | 10s:12:46:41  | Mar 1 | 2005 | ] | 0   | 0   | 0   | 0   | 0   | 0   | 0   |
| Hardwar | re I | nput Queue:   |       |      |   |     |     |     |     |     |     |     |
|         | [    | 10s:12:46:41  | Mar 1 | 2005 | ] | 128 | 128 | 128 | 128 | 128 | 128 | 128 |
| Softwar | e I  | nput Queue:   |       |      |   |     |     |     |     |     |     |     |
|         | [    | 10s:12:46:41  | Mar 1 | 2005 | ] | 0   | 0   | 0   | 0   | 0   | 0   | 0   |
| Hardwar | e O  | utput Queue:  |       |      |   |     |     |     |     |     |     |     |
|         | [    | 10s:12:46:41  | Mar 1 | 2005 | ] | 0   | 0   | 0   | 0   | 0   | 0   | 0   |
| Softwar | e O  | utput Queue:  |       |      |   |     |     |     |     |     |     |     |
|         | [    | 10s:12:46:41  | Mar 1 | 2005 | ] | 0   | 0   | 0   | 0   | 0   | 0   | 0   |
| Drop KF | Pack | et Count:     |       |      |   |     |     |     |     |     |     |     |
|         | [    | 10s:12:46:41  | Mar 1 | 2005 | ] | 0   | 0   | 0   | 0   | 0   | 0   | 0   |
| ciscoas | sa#  |               |       |      |   |     |     |     |     |     |     |     |

次に、show asdm history コマンドの出力例を示します。前の例と同様に、このコマンドでは、直近の10分間に収集された外部インターフェイスのデータに出力が制限されています。ただし、この例では、出力はASDMクライアント用にフォーマットされています。

ciscoasa# show asdm history view 10m feature interface outside asdmclient MH|IBC|10|CURFACT|0|CURVAL|0|TIME|1109703031|MAX|60|NUM|60|62439|62445|62453|62457|62464| 62469|62474|62486|62489|62496|62501|62506|62511|62518|62522|62530|62534|62539|62542|62547| 62553|62556|62562|62568|62574|62581|62585|62593|62598|62604|62609|62616|62622|62628|62633| 62636|62640|62653|62657|62665|62672|62678|62681|62686|62691|62695|62700|62704|62711|62718| 62723|62728|62733|62738|62742|62747|62751|62761|62770|62775|

次に、show asdm history コマンドで snapshot キーワードを指定した場合の出力例を 示します。

```
ciscoasa# show asdm history view 10m snapshot
Available 4 byte Blocks: [ 10s] : 100
Used 4 byte Blocks: [ 10s] : 0
Available 80 byte Blocks: [ 10s] : 100
Used 80 byte Blocks: [ 10s] : 0
Available 256 byte Blocks: [ 10s] : 2100
Used 256 byte Blocks: [ 10s] : 0
Available 1550 byte Blocks: [ 10s] : 7425
Used 1550 byte Blocks: [ 10s] : 1279
Available 2560 byte Blocks: [ 10s] : 40
Used 2560 byte Blocks: [ 10s] : 0
Available 4096 byte Blocks: [ 10s] : 30
Used 4096 byte Blocks: [ 10s] : 0
```

Available 8192 byte Blocks: [ 10s] : 60 Used 8192 byte Blocks: [ 10s] : 0 Available 16384 byte Blocks: [ 10s] : 100 Used 16384 byte Blocks: [ 10s] : 0 Available 65536 byte Blocks: [ 10s] : 10 Used 65536 byte Blocks: [ 10s] : 0 CPU Utilization: [ 10s] : 31 Input KByte Count: [ 10s] : 62930 Output KByte Count: [ 10s] : 26620 Input KPacket Count: [ 10s] : 755 Output KPacket Count: [ 10s] : 58 Input Bit Rate: [ 10s] : 24561 Output Bit Rate: [ 10s] : 518897 Input Packet Rate: [ 10s] : 48 Output Packet Rate: [ 10s] : 114 Input Error Packet Count: [ 10s] : 0 No Buffer: [ 10s] : 0 Received Broadcasts: [ 10s] : 377331 Runts: [ 10s] : 0 Giants: [ 10s] : 0 CRC: [ 10s] : 0 Frames: [ 10s] : 0 Overruns: [ 10s] : 0 Underruns: [ 10s] : 0 Output Error Packet Count: [ 10s] : 0 Collisions: [ 10s] : 0 LCOLL: [ 10s] : 0 Reset: [ 10s] : 0 Deferred: [ 10s] : 0 Lost Carrier: [ 10s] : 0 Hardware Input Queue: [ 10s] : 128 Software Input Queue: [ 10s] : 0 Hardware Output Queue: [ 10s] : 0 Software Output Queue: [ 10s] : 0 Drop KPacket Count: [ 10s] : 0 Input KByte Count: [ 10s] : 3672 Output KByte Count: [ 10s] : 4051 Input KPacket Count: [ 10s] : 19 Output KPacket Count: [ 10s] : 20 Input Bit Rate: [ 10s] : 0 Output Bit Rate: [ 10s] : 0 Input Packet Rate: [ 10s] : 0 Output Packet Rate: [ 10s] : 0 Input Error Packet Count: [ 10s] : 0 No Buffer: [ 10s] : 0 Received Broadcasts: [ 10s] : 1458 Runts: [ 10s] : 1 Giants: [ 10s] : 0 CRC: [ 10s] : 0 Frames: [ 10s] : 0 Overruns: [ 10s] : 0 Underruns: [ 10s] : 0 Output Error Packet Count: [ 10s] : 0 Collisions: [ 10s] : 63 LCOLL: [ 10s] : 0 Reset: [ 10s] : 0 Deferred: [ 10s] : 15 Lost Carrier: [ 10s] : 0 Hardware Input Queue: [ 10s] : 128 Software Input Queue: [ 10s] : 0 Hardware Output Queue: [ 10s] : 0 Software Output Queue: [ 10s] Drop KPacket Count: [ 10s] : 0 10s] : 0 Input KByte Count: [ 10s] : 0

Output KByte Count: [ 10s] : 0 Input KPacket Count: [ 10s] : 0 Output KPacket Count: [ 10s] : 0 Input Bit Rate: [ 10s] : 0 Output Bit Rate: [ 10s] : 0 Input Packet Rate: [ 10s] : 0 Output Packet Rate: [ 10s] : 0 Input Error Packet Count: [ 10s] : 0 No Buffer: [ 10s] : 0 Received Broadcasts: [ 10s] : 0 Runts: [ 10s] : 0 Giants: [ 10s] : 0 CRC: [ 10s] : 0 Frames: [ 10s] : 0 Overruns: [ 10s] : 0 Underruns: [ 10s] : 0 Output Error Packet Count: [ 10s] : 0 Collisions: [ 10s] : 0 LCOLL: [ 10s] : 0 Reset: [ 10s] : 0 Deferred: [ 10s] : 0 Lost Carrier: [ 10s] : 0 Hardware Input Queue: [ 10s] : 128 Software Input Queue: [ 10s] : 0 Hardware Output Queue: [ 10s] : 0 Software Output Queue: [ 10s] : 0 Drop KPacket Count: [ 10s] : 0 Input KByte Count: [ 10s] : 0 Output KByte Count: [ 10s] : 0 Input KPacket Count: [ 10s] : 0 Output KPacket Count: [ 10s] : 0 Input Bit Rate: [ 10s] : 0 Output Bit Rate: [ 10s] : 0 Input Packet Rate: [ 10s] : 0 Output Packet Rate: [ 10s] : 0 Input Error Packet Count: [ 10s] : 0 No Buffer: [ 10s] : 0 Received Broadcasts: [ 10s] : 0 Runts: [ 10s] : 0 Giants: [ 10s] : 0 CRC: [ 10s] : 0 Frames: [ 10s] : 0 Overruns: [ 10s] : 0 Underruns: [ 10s] : 0 Output Error Packet Count: [ 10s] : 0 Collisions: [ 10s] : 0 LCOLL: [ 10s] : 0 Reset: [ 10s] : 0 Deferred: [ 10s] : 0 Lost Carrier: [ 10s] : 0 Hardware Input Queue: [ 10s] : 128 Software Input Queue: [ 10s] : 0 Hardware Output Queue: [ 10s] : 0 Software Output Queue: [ 10s] : 0 Drop KPacket Count: [ 10s] : 0 Available Memory: [ 10s] : 205149944 Used Memory: [ 10s] : 63285512 Xlate Count: [ 10s] : 0 Connection Count: [ 10s] : 0 TCP Connection Count: [ 10s] : 0 UDP Connection Count: [ 10s] : 0 URL Filtering Count: [ 10s] : 0 URL Server Filtering Count: [ 10s] : 0 TCP Fixup Count: [ 10s] : 0

```
TCP Intercept Count: [ 10s] : 0
HTTP Fixup Count: [ 10s] : 0
FTP Fixup Count: [ 10s] : 0
AAA Authentication Count: [ 10s] : 0
AAA Authorzation Count: [ 10s] : 0
AAA Accounting Count: [ 10s] : 0
Current Xlates: [ 10s] : 0
Max Xlates: [ 10s] : 0
ISAKMP SAs: [ 10s] : 0
L2TP Sessions: [ 10s] : 0
L2TP Tunnels: [ 10s] : 0
ciscoasa#
```

### 関連コマンド

| コマンド                | 説明                      |
|---------------------|-------------------------|
| asdm history enable | ASDM履歴トラッキングをイネーブルにします。 |

# show asdm image

現在の ASDM ソフトウェア イメージ ファイルを表示するには、特権 EXEC モードで asdm image コマンドを使用します。

#### show asdm image

構文の説明 このコマンドには引数またはキーワードはありません。

**コマンドデフォルト** デフォルトの動作や値はありません。

**コマンドモード** 次の表に、コマンドを入力できるモードを示します。

| コマンドモー  | ファイアウォールモード |               | セキュリティコンテキスト |        |      |  |
|---------|-------------|---------------|--------------|--------|------|--|
| r       | ルーテッド       | トランスペア<br>レント | シングル         | マルチ    |      |  |
|         |             |               |              | コンテキスト | システム |  |
| 特権 EXEC | • 対応        | • 対応          | • 対応         | _      | • 対応 |  |

コマンド履歴

リリー 変更内容

ス

7.0(1) このコマンドは、show pdm image コマンドから show asdm image コマンドに変更さ れました。

例

次に、show asdm image コマンドの出力例を示します。

ciscoasa# show asdm image
Device Manager image file, flash:/ASDM

関連コマンド

| コマンド          | 説明                     |
|---------------|------------------------|
| asdm<br>image | 現在のASDMイメージファイルを指定します。 |

# show asdm log\_sessions

アクティブな ASDM ロギングセッション、およびそれらに関連するセッション ID のリストを 表示するには、特権 EXEC モードで show asdm log\_sessions コマンドを使用します。

show asdm log\_sessions

構文の説明 このコマンドには引数またはキーワードはありません。

**コマンドデフォルト** デフォルトの動作や値はありません。

コマンドモード 次の表に、コマンドを入力できるモードを示します。

変更内容

| コマンドモー ファイアウォールモード |                        |                        | セキュリティコンテキスト           |        |      |  |
|--------------------|------------------------|------------------------|------------------------|--------|------|--|
| F                  | ルーテッド トランスペア           |                        | シングル                   | マルチ    |      |  |
|                    |                        |                        |                        | コンテキスト | システム |  |
| 特権 EXEC            | <ul> <li>対応</li> </ul> | <ul> <li>対応</li> </ul> | <ul> <li>対応</li> </ul> | • 対応   |      |  |

コマンド履歴

リリース

7.0(1) このコマンドが追加されました。

使用上のガイドライン それぞれのアクティブな ASDM セッションには、1 つ以上の関連する ASDM ロギング セッ ションがあります。ASDM は、ロギングセッションを使用して、ASA から Syslog メッセージ を取得します。各 ASDM ロギング セッションには、一意のセッション ID が割り当てられま す。このセッション ID を asdm disconnect log\_session コマンドで使用して、指定したセッショ ンを終了できます。

(注) 各 ASDM セッションには少なくとも1つの ASDM ロギングセッションがあるため、show asdm sessions および show asdm log\_sessions の出力は同じように見えることがあります。

次に、show asdm log\_sessions コマンドの出力例を示します。

ciscoasa# **show asdm log\_sessions** 0 192.168.1.1 1 192.168.1.2

例

### 関連コマンド

| コマンド                           | 説明                            |
|--------------------------------|-------------------------------|
| asdm disconnect<br>log_session | アクティブな ASDM ロギング セッションを終了します。 |

## show asdm sessions

アクティブな ASDM セッション、およびそれらに関連するセッション ID のリストを表示する には、特権 EXEC モードで show asdm sessions コマンドを使用します。

show asdm sessions

構文の説明 このコマンドには引数またはキーワードはありません。

**コマンドデフォルト** デフォルトの動作や値はありません。

**コマンドモード** 次の表に、コマンドを入力できるモードを示します。

|  | コマンドモー<br>ド | ファイアウォールモード            |               | セキュリティコンテキスト             |        |      |
|--|-------------|------------------------|---------------|--------------------------|--------|------|
|  |             | ルーテッド                  | トランスペア<br>レント | シングル                     | マルチ    |      |
|  |             |                        |               |                          | コンテキスト | システム |
|  | 特権 EXEC     | <ul> <li>対応</li> </ul> | • 対応          | <ul> <li>· 対応</li> </ul> | • 対応   | —    |

コマンド履歴

例

リリー 変更内容

- ス
- 7.0(1) このコマンドは、show pdm sessions コマンドから show asdm sessions コマンドに変 更されました。
- 使用上のガイドライン アクティブな各 ASDM セッションには、一意のセッション ID が割り当てられます。このセッ ション ID を asdm disconnect コマンドで使用して、指定したセッションを終了できます。
  - 次に、show asdm sessions コマンドの出力例を示します。

ciscoasa# **show asdm sessions** 0 192.168.1.1 1 192.168.1.2

| 関連コマンド | コマンド               | 説明                       |
|--------|--------------------|--------------------------|
|        | asdm<br>disconnect | アクティブな ASDM セッションを終了します。 |

翻訳について

このドキュメントは、米国シスコ発行ドキュメントの参考和訳です。リンク情報につきましては 、日本語版掲載時点で、英語版にアップデートがあり、リンク先のページが移動/変更されている 場合がありますことをご了承ください。あくまでも参考和訳となりますので、正式な内容につい ては米国サイトのドキュメントを参照ください。